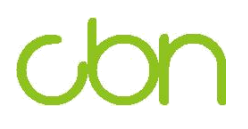

# **Compal Broadband Networks**

# CH6640E Wireless Gateway Serie

Benutzerhandbuch

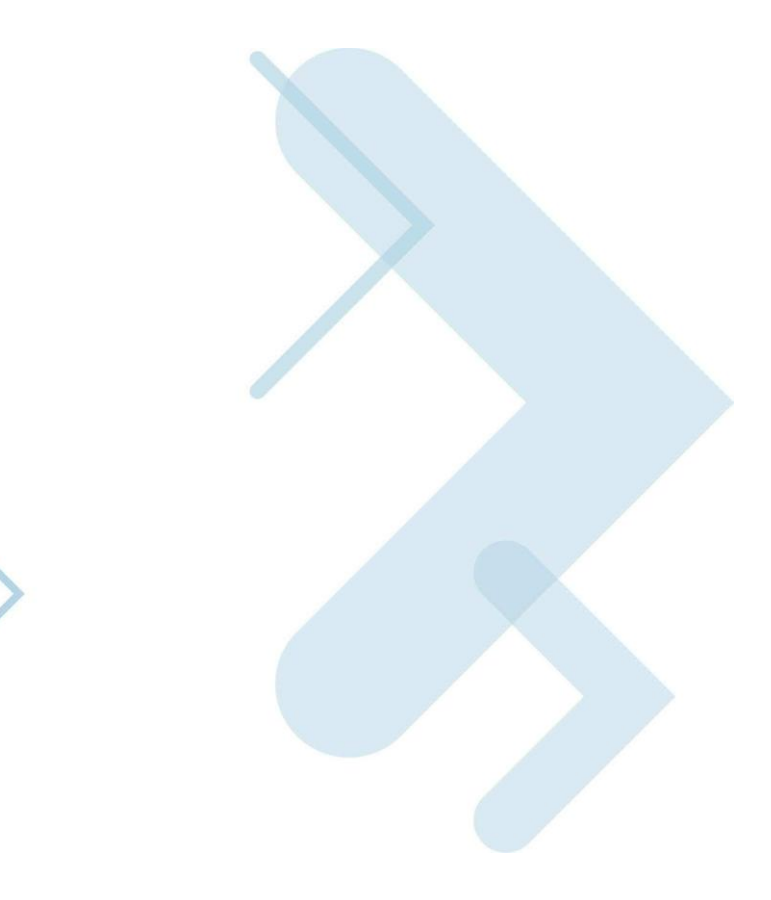

# Inhaltsverzeichnis

| Übersicht                                       | 4 |
|-------------------------------------------------|---|
| Kontaktinformation                              | 4 |
| Standardfunktionen                              | 4 |
| CH6640E LAN Optionen                            | 5 |
| WirelessLAN                                     | 5 |
| Kabelverbundenes Netzwerk                       | 6 |
| Vorderseite                                     | 7 |
| Rückseite                                       | 9 |
| MAC Etikett1                                    | 0 |
| 2 Erste Schritte                                | 1 |
| Lieferumfang1                                   | 1 |
| BevorSiebeginnen1                               | 1 |
| Systemvoraussetzungen1                          | 2 |
| Wandmontage desCH6640E Modems1                  | 4 |
| Wandmontageschablone1                           | 6 |
| EinrichtungdesInternetzugangs1                  | 7 |
| Konfiguration von TCP/IP unter Windows XP 1     | 7 |
| Konfiguration von TCP/IP unter Windows Vista1   | 7 |
| Überprüfen der IP-Adresse unter Windows XP      | 8 |
| Überprüfen der IP-Adresse unter Windows XP1     | 8 |
| Erneuern der IP-Adresse1                        | 9 |
| Basiskonfiguration                              | 0 |
| Starten desCH6640EConfiguration Manager (CMGR)2 | 0 |
| CH6640EMenü Optionsleiste2                      | 1 |
| KABELMODEM Seiten 2                             | 2 |
| KABELMODEM Status Seite 2                       | 2 |
| KABELMODEM Signal Seite                         | 2 |
| KABELMODEM Konfiguration Seite2                 | 3 |
| 5 GATEWAY Basis Seiten                          | 5 |
| Basiseinrichtungs Seite 2                       | 5 |
| DHCP Basis Seite                                | 7 |
| Basis LAN Benutzerseite 29                      | 9 |
| GATEWAY IPv6Seiten                              | 0 |
| IPv6 Filterseite                                | 0 |
| IPv6 Port Filterung Seite                       | 1 |
| IPv6 StatusSeite                                | 2 |
| GATEWAY Erweitert Seiten                        | 3 |
| Erweiterte IP Filterung Seite                   | 3 |
| Erweiterte MAC Filterung Seite                  | 4 |
| Erweiterte Port Filterung Seite                 | 5 |
| Erweiterte Port Weiterleitung Seite             | 6 |
| Erweiterte Port Trigger Seite                   | 7 |
| 3 GATEWAY Wireless Seiten                       | 8 |
| Wireless Bandmodus Seite                        | 8 |

| Wireless Basis Seite                           | 38 |
|------------------------------------------------|----|
| Wireless Sicherheit Seite                      | 40 |
| Wireless WPS Seite                             | 44 |
| Wireless Zugriffssteuerung Seite               | 45 |
| Wireless LAN Funknetze                         | 46 |
| Wireless Status Seite                          | 47 |
| Einrichtung Ihres Wireless LAN                 | 47 |
| Verschlüsselung von Wireless LAN Übertragungen | 48 |
| 9 GATEWAY MANAGEMENT Seiten                    |    |
| Passwort ändern                                | 49 |
| 10 TELEPHONE Pages                             | 50 |
| TELEPHONEStatusSeite                           | 50 |
| 11 HILFE Seiten                                |    |
| HILFE Kabelmodem Seite                         | 51 |
| HILFETelefonSeite                              | 51 |
| 12 Fehlerbehebung                              |    |
| Lösungen                                       | 53 |
| LEDs an der Vorderseite und Fehlerzustände     |    |

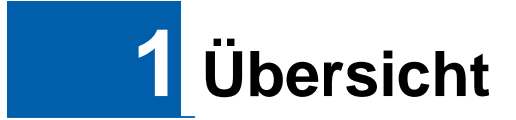

Das CBN CH6640E Wireless Gateway ist für Zuhause, H ome Office oder kleine Unternehmen geeignet. Es kann in Haushalten mit mehr als einem drahtlosfähigen Computer für den Fernzugriff auf das Wireless Gatew ay eingesetzt werden.

Dieses Handbuch bietet eine Produktübersicht und Ei nrichtungsinformationen für das CH6640E. Es bietet außerdem Anleitungen für die Ins tallation des Wireless Gateway und Konfiguration von Wireless LAN, Ethernet, Router, DHCP und Sicherheitseinstellungen.

Hinweis: Die VoIP Funktion trifft nur auf das CH6640E Kabelmodem Voice Gateway zu.

### Kontaktinformation

- Wenn Sie Fragen oder Hilfe in Bezug auf das CH6640E Wireless Gateway benötigen, kontaktieren Sie Ihren Internet Dienstanbieter.
- Informationen über den Kundendienst, technischen Su pport oder Garantiefragen finden Sie in der CBN CH6640E Softwarelizenz, der Garantie, sowie der Sicherheitskarte und Informationskarte über gesetzl iche Vorschriften, die dem CH6640E Wireless Gateway beiliegen.

### Standardfunktionen

Das CH6640E Wireless Gateway kombiniert einen ultraschnellen Internetzugang, Netzwerkzugriff und Computersicherheit für ein LAN zuhause oder in einem kleinen Büro. Es bietet die folgenden Funktionen:

- Kombination von fünf separaten Produkten in einem k ompakten Gerät ein EURO DOCSIS® 3.0 Kabelmodem, IEEE 802,11b/g/n Wireless Access Point, Ethernet10/100/1000 Base-T Verbindungen, zwei VoIP Internet-Telefonverbindungen und eine Firewall.
- Ein internes High-Speed Kabelmodem für dauerhaften Breitbandzugriff auf das Internet und andere Onlinedienste mit einer weitaus schnelleren Datenübertragung als herkömmliche Einwahl- oder ISDN-Modems.
- Leistungsfähige Firewall für eine bessere Netzwerksicherheit vor unerwünschten Attacken über das Internet. Unterstützt Stateful In spection, Eindringlingserkennung, DMZ, Prävention vor Denial-of-Service Attacken und Network Address Translation (NAT).
- Eine Breitbandverbindung für bis zu 253 Computer, u m im Web zu surfen; alle Computer im LAN kommunizieren als ob sie mit demselben physischen Netzwerk verbunden wären.
- Vier 10/100/1000Base-T Ethernet Uplink Ports mit Unterstützung von Halb- oder Voll-Duplex Verbindungen mit Auto-MDIX Fähigkeit.

- Ein IEEE 802,11n Wireless Access Point, damit Laptopnutzer verbunden bleiben können, während sie sich zuhause oder im kleinen Büro bewegen oder zur Verbindung von Desktop Computern ohne Netzwerkkabel. Die Geschwindigkeit der Drahtlosverbindung kann je nach Entfernung variieren.
- Die CH6640E Drahtlosfunktion unterstützt den Wi-Fi 2,4G Einzelbandmodus.
- Eine sichere Wireless Fidelity (Wi-Fi) Breitbandverbindung für Wi-Fi-fähige Geräte inlhrem Netzwerk, z.B. Mobiltelefone, Laptops, Drucker, PDAs und Desktop-PCs.
- Routing für ein Wireless LAN (WLAN) oder eines kabe Igebundene Ethernet LAN; Sie können über Hubs bzw. Switches mehr als vier Comput er anschließen.
- Ein interner DHCP Server zur einfachen Konfiguration eines kombinierten kabelgebundenen bzw. drahtlosen Klasse C Privat-LAN.
- Virtual Private Network (VPN) Pass-through Betrieb mit Unterstützung von IPSec, PPTP, oder L2TP, um Remote Computer sicher über das Internet miteinander zu verbinden.
- CH6640E Configuration Manager (CMGR), der eine grafische Benutzerschnittstelle (Graphical User Interface, GUI) f
  ür eine einfache K onfiguration von notwendigen Wireless-, Ethernet-, Router-, DHCP- und Sicherheitseinstellungen.

### CH6640E LAN Optionen

Sie können bis zu 253 Client Computer unter Verwend ung einer oder einer Kombination der folgenden Netzwerkverbindungen an das CH6640E anschließen:

- Wi-Fi Wireless LAN (WLAN)
- Ethernet Local Area Network (LAN)

#### WirelessLAN

Die Drahtloskommunikation erfolgt über Funkwellen anstatt über Kabel. Wie bei einem schnurlosen Telefon, verwendet WLAN Funksignale anstatt Kabel, um Daten auszutauschen. In einem Drahtlosnetzwerk entfällt der Bedarf nach teuren und aufdringlichen Kabeln zur Vernetzung von Computern zuhause oder im Büro. Mobile Nutzer können mit dem Netzwerk verbunden bleiben, w enn sie ihren Laptop zuhause oder im Büro an verschiedene Standorte tragen.

Jeder Computer oder jedes andere Gerät im WLAN mussentweder über einen internen oder externen Drahtlosadapter Wi-Fi-fähig sein.

**Laptops** — Verwenden Sie einen internen Wireless Notebook A dapter, einen Wireless PCMCIA Adapter oder einen Wireless USB Adapter.

**Desktops** — Verwenden Sie einen Wireless PCI Adapter, einen Wireless USB Adapter oder ein kompatibles Produkt am PCI-Steckplatz oder USB-Anschluss.

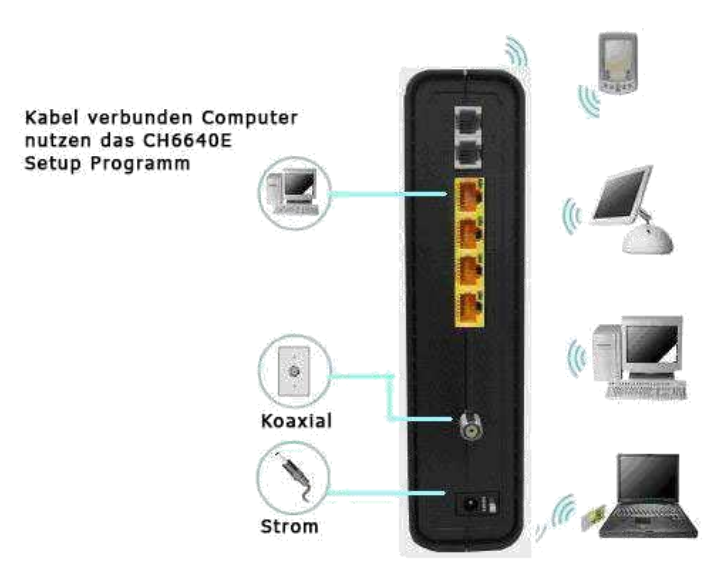

#### Beispiel für drahtlose Netzwerkverbindungen (für CH 6640E Modell)

Die maximale Betriebsreichweite hängt von der Art der Materialien ab, durch die das Signal hindurchtreten muss, sowie den Standort des CH6640E und Clients (Stationen). CBN kann nicht für den Betrieb über sämtliche unterstützte Distanzen in allen Umgebungen garantieren.

*Hinweis*: Stellen Sie das CH6640E Wireless Gateway für eine bessere Abdeckung vertical auf.

#### Kabelverbundenes Netzwerk

Sie können jeden PC ganz einfach mit einem Ethernet Kabel an den CH6640E Ethernet Port anschließen. Da der CH6640E Ethernet Port Auto -MDIX unterstützt, können Sie ein Direkt- oder Crossover-Kabel verwenden, um einen Hub,Switch oder Computer anzuschließen. Verwenden Sie für sämtlicheEthernetverbindungen Kategorie 5 Kabel oder besser.

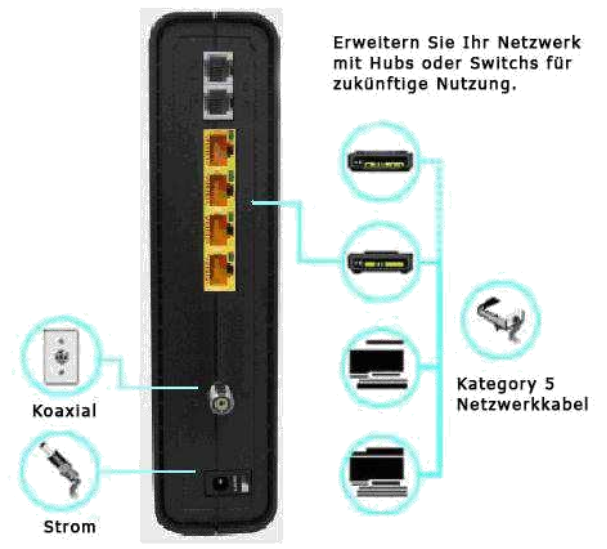

# Beispiel für eine Ethernet zu Computer Verbindung ( für CH6640E Modell)

Ein kabelgebundenes Ethernet LAN mit mehr als vier Computern benötigt einen oder mehrere Hubs, Switches oder Router. Sie können:

- Einen Hub oder Switch an jeden Ethernet Port des CH6640E anschließen.
- Ethernet Hubs, Switches oder Router für Kombination en von bis zu 253 Computern und Wireless Clients am CH6640E verwenden.

Detailliertere Informationen über die Ethernet Verk abelung gehen über den Umfang dieses Dokuments hinaus.

### Vorderseite

Die Vorderseite des CH6640E umfasst Anzeigen und die WPS-Taste, die zur Konfiguration von Wi-Fi Protected Security (WPS) auf kompatiblen Clients verwendet wird, die an das CH6640E Netzwerk angeschlossen sind.

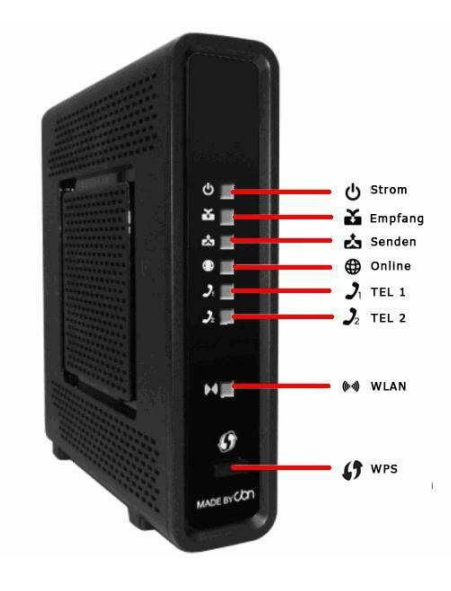

Die LED-Anzeigen an der CH6640E Vorderseite bieten die folgenden formationen für Strom, Kommunikationen und

| LED            | Blir                  | nkt                                                                                 | Leuchtet                                                                                                    |  |
|----------------|-----------------------|-------------------------------------------------------------------------------------|----------------------------------------------------------------------------------------------------|--|
| 1 STRO         | OM Nic<br>nicł        | ht verfügbar — LED blinkt<br>ht                                                     | <b>Grün</b> : Strom ist richtig angeschlossen                                                                                     |  |
| 2 EMPI<br>G    | <b>FAN</b> Suo<br>Kar | che nach einer Downstream<br>nalverbindung                                          | <b>Grün</b> : Downstream Kanal ist<br>verbunden<br><b>Blau</b> : Downstream Kanal ist mit<br>angeschlossenen Kanälen<br>verbunden |  |
| 3 SENI         | <b>DEN</b> Suo<br>Kar | he nach Upstream<br>nalverbindung                                                   | <b>Grün</b> : Upstream Kanal ist<br>verbunden<br><b>Blau</b> : Upstream Kanal ist mit<br>angeschlossenen Kanälen<br>verbunden     |  |
| 4 ONLI         | NE Suc<br>Übe<br>Dat  | che nach Internetverbindung;<br>ertragen oder Empfangen von<br>en über das Internet | Grün : Mit dem Internet verbunden                                                                                                 |  |
| 5 TEL1<br>TEL2 | Telo<br>2 Wä<br>aus   | efon ist ausgehängt;<br>hlvorgang oder Anruf wird<br>geführt                        | <b>Grün</b> : Telefon ist angeschlossen und aktiviert; eingehängt                                                                 |  |
| 6 WIRE<br>S    | ELES Ora<br>akti      | n <b>ge</b> : WPS-Funktion ist viert.                                               | <b>Grün</b> : Wi-Fi Wireless Schnittstelle ist jetzt aktiv.                                                                       |  |

## Rückseite

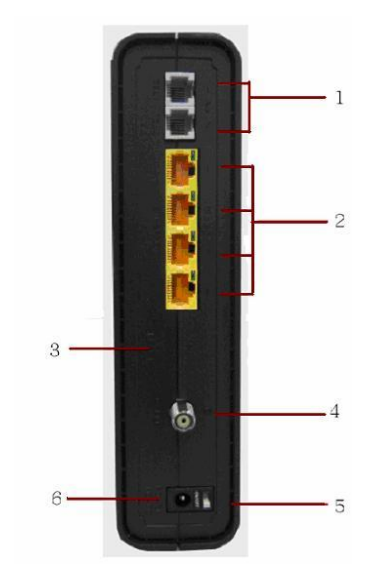

Die CG6640E (oben abgebildet) Rückseite umfasst die folgenden Kabelbuchsen und Anschlüsse:

|   | Element                    | Beschreibung                                                                                                    |
|---|----------------------------|----------------------------------------------------------------------------------------------------|
| 1 | TEL1<br>TEL 2              | VoIP Anschluss für ein einzelnes Telefon. Zwei Tele fon-Sets können unterstützt werden.                                                                                                    |
| 2 | ETHERNET<br>1 2 3 4        | Verwenden Sie einen Ethernet Port zum Anschluss eines Ethernet-<br>ausgestatteten Computers, Hub, Bridge oder Switch, indem Sie ein RJ-45<br>Kabel verwenden.                                                                                                    |
|   |                            | <b>Aktivitäts-LED</b> - Die grüne LED definiert die Aktivität des<br>Ethernetanschlusses.                                                                                                    |
|   |                            | Wenn die LED LEUCHTET, bedeutet dies, dass kein Datenverkehr fließt<br>und die Verbindung stabil ist.                                                                                                    |
|   |                            | Wenn LED BLINKT, bedeutet dies, dass Daten hoch- oder heruntergeladen werden.                                                                                                    |
|   |                            | Wenn die LED AUS ist, bedeutet dies, dass das Gerätnicht eingeschaltet ist oder keine Ethernetverbindung besteht.                                                                                                    |
| 3 | RESET                      | Drücken Sie fünf Sekunden oder länger auf die RESET-Taste, um das<br>CH6640E auf die Werkseinstellungen zurückzusetzen. Das Gateway wird<br>nach der Wiederherstellung der Standardeinstellungen neu starten und es<br>kann zwischen 5 und 30 Minuten dauern, bis ein geeigneter<br>Kommunikationskanal gefunden und verbunden wird. |
| 4 | KABEL                      | Verbinden Sie das CH6640E mit einer Steckdose.                                                                                                    |
| 5 | EIN/AUS - Scha<br>SCHALTER | ter zum Ein/Ausschalten des CH6640E modems.                                                                                                    |
| 6 | STROM                      | Stromversorgung zum CH6640E herstellen.                                                                                                    |
|   |                            |                                                                                                    |

### **MAC Etikett**

Das CH6640E Media Access Control (MAC) Etikett befindet sich an der Unterseite des CH6640E. Das Etikett enthält die MAC-Adresse, die ein einzigartiger 48-Bit Wert ist, mit der jedes Ethernet Netzwerkgerät identifiziert werdenkann. Um Datendienste zu erhalten, müssen Sie die als **HFC MAC ID** markierte MAC-Adresse bei Ihrem Internet Dienstanbieter angeben."

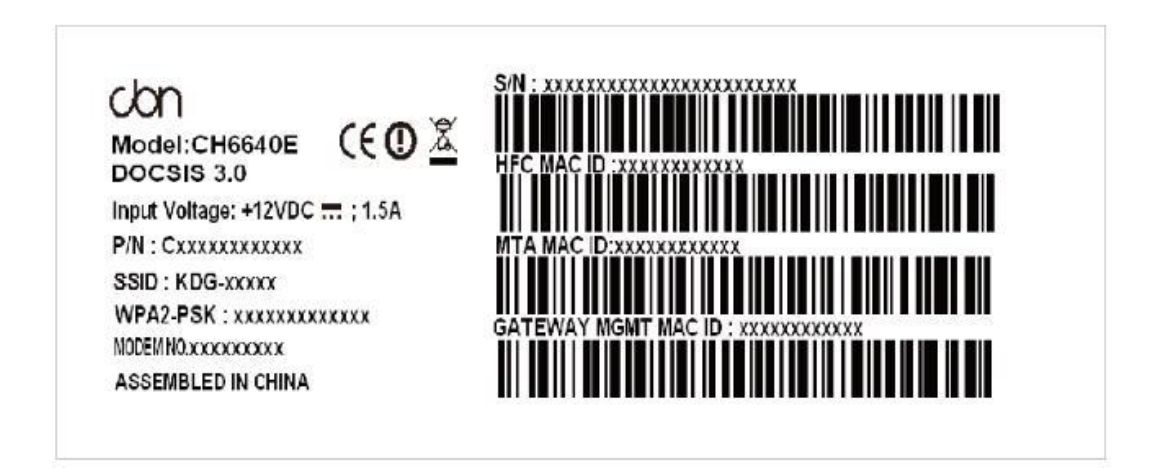

Hinweis: Das Etikett kann sich gemäß lokaler Einstellungen oder Anforderungen unterscheiden.

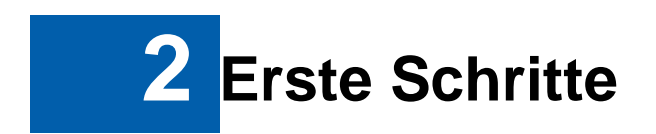

# Lieferumfang

Bevor Sie das CH6640E Wireless Gateway installieren, stellen Sie sicher, dass die folgenden Artikel im Karton des CH6640E enthalten sind:

| Element                                            | Beschreibung                                                        |
|----------------------------------------------------|---------------------------------------------------------------------|
| StromAdapter                                       | Verbindet das CH6640E mit einer Steckdose                           |
| Ethernet(Netzwerk)<br>Kabel                        | Verbindet den CH6640E mit einem PC oder<br>Notebook                 |
| TAE Adapter                                        | Verbindet den CH6640E mit dem Telefon                               |
| CH6640EAnleitung<br>zum Installieren des<br>modems | Stellt basis Informationen zum Aufstellen des CH6640E modems bereit |

Sie müssen die aktuellsten Service Packs und Patche s für Ihr Betriebssystem auf Ihrem Computer installiert haben.

Sie benötigen ein 75-Ohm Koaxialkabel mit F-Stecker n zum Anschluss des CH6640E an den nächstgelegenen Anschlusskasten. Falls ein TV-Gerät an einem Kabelkasten angeschlossen wird, benötigen Sie möglicherweise ei nen 5 bis 900 MHz RF Splitter und zwei Koaxialkabel, um das TV-Gerät und das CH6640Ezu verwenden.

### **BevorSiebeginnen**

Treffen Sie die folgenden Sicherheitsvorkehrungen, bevor Sie das CH6640Einstallieren:

- Verschieben Sie die Installation bis kein Risiko eines Gewitters oder Blitzeinschlags in der Umgebung besteht.
- Um einen Stromschlag zu vermeiden, trennen Sie immer das Stromkabel von der Steckdose, bevor Sie es von der Rückseite des CH664 0E abtrennen.
- Um ein Überhitzen des CH6640E zu vermeiden, blockie ren Sie nicht die Ventilationsöffnungen an den Seiten des Gerätes. Das Gerät nicht öffnen. Überlassen Sie sämtliche Wartungsarbeiten Ihrem Internet Dienstanbieter.

Prüfen Sie, dass Sie über die benötigten Kabel, Ada pter und Adaptersoftware verfügen. Stellen Sie sicher, dass die richtigen Treiber für den Ethernet Treiber auf jedem Computer im Netzwerk installiert sind. Weitere Informationen über die WLAN Einrichtung finden Sie unter, "Einrichten eines WLAN Netzwerks"

#### Systemvoraussetzungen

IhrComputermussdiefolgendenMindestvoraussetzungenerfüllen:

- Computer mit Pentium<sup>©</sup>Prozessor oder höher
- Windows XP, Windows Vista, Macintosh, oder UNIX Betriebssystem mit verfügbarem CD-ROM Laufwerk
   R

#### Anschluss des CH6640E

Stellen Sie vor dem Beginn sicher, dass der Computer eingeschaltet und das CH6640E Stromkabel abgetrennt ist.

- 1. Schließen Sie ein Ende des Koaxialkabels an den Anschlusskasten oder Splitter an.
- 2. Schließen Sie das andere Ende des Koaxialkabels an den Kabelanschluss des CH6640E an.
- 3. Verbinden Sie das Stromkabel mit dem Stromanschluss des CH6640E.
- 4. Verbinden Sie das andere Ende des Stromkabels mit einer Steckdose. Dies wird das Gateway automatisch einschalten. Sie müssen das Gateway nicht abtrennen, wenn es nicht verwendet wird. Wenn Sie das CH6640E das erste Mal anstecken, lassen Sie es 5 bis 30 Minuten nach geeigneten Kommunikationskanälen suchen und verbinden..
- 5. Verbinden Sie das andere Ende des Telefonkabels eines Telefons mit einer oder zwei Leitungen mit dem TEL 1/2 Anschluss an der Rüc kseite des CH6640E.
- 6. Verbinden Sie das Telefonkabel eines Telefons mit einer oder zwei Leitungen mit dem Telefon.
- 7. Schließen Sie das Ethernetkabel an den Ethernet Port des Computers an und das andere Ende des Ethernetkabels an den Ethernet Port des Gateway.

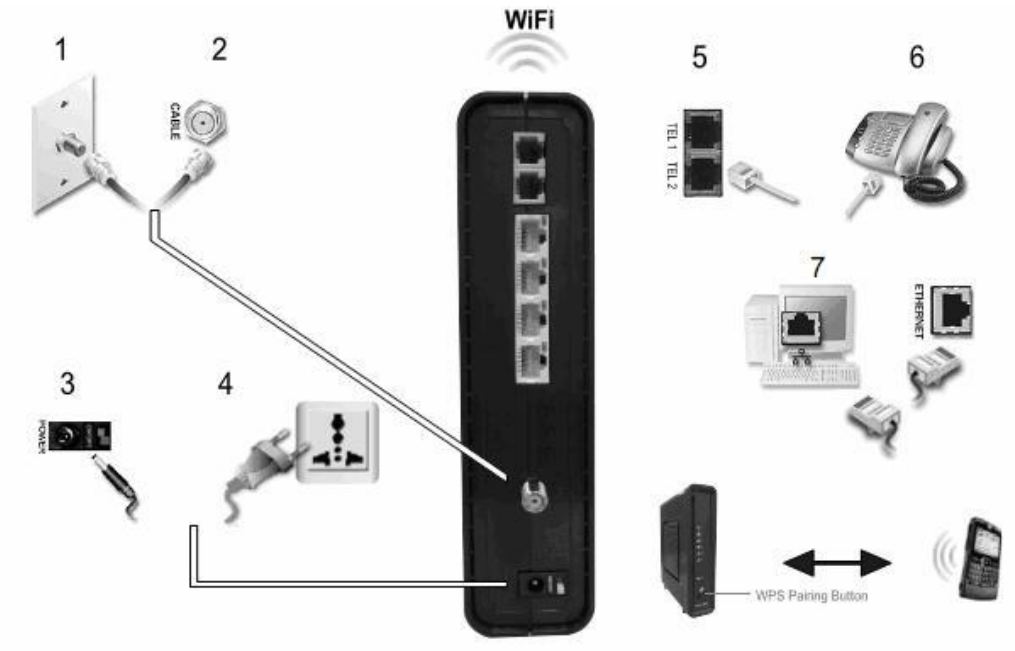

- 8. Für ein zweites Telefon verbinden Sie das Telefo nkabel eines Telefons mit einer Leitung mit dem TEL 2 Anschluss an der Rückseite de s CH6640E.
- 9. Prüfen Sie, dass die LEDs an der Vorderseite in der folgenden Reihenfolge aufleuchten:

#### CH6640E LED Aktivität während des Startvorgangs

| LED     | Beschreibung                                                                                                    |
|---------|----------------------------------------------------------------------------------------------------|
| STROM   | Schaltet sich ein, wenn das Netzteil an das<br>CH6640E angeschlossen wird. Zeigt an, dass die<br>Stromversorgung funktioniert.                                                                                          |
| EMPFANG | Blinkt während der Suche nach einem Downstream<br>Empfangskanal.<br>Wird grün leuchten, wenn ein einzelner Downstream K anal<br>verbunden ist.<br>Wird blau leuchten, wenn mehrere Downstream Kanäle<br>verbunden sind. |
| SENDEN  | Blinkt während der Suche nach einem Upstream<br>Versandkanal.<br>Wird grün leuchten, wenn ein einzelner Upstream Kan al<br>verbunden ist.<br>Wird blau leuchten, wenn mehrere Upstream Kanäle<br>verbunden sind.        |
| ONLINE  | Blinkt während der CH6640E Registrierung und<br>Konfiguration.<br>Wird grün leuchten, wenn das CH6640E erfolgreich re gistriert<br>und bereit für den Internetzugriff ist                                               |

#### Wandmontage desCH6640E Modems

Sie können das CH6640E an einer Wand montieren. Füh ren Sie Folgendes aus, bevor Sie das CH6640E an der Wand montieren:

- Stellen Sie das Gerät nach den lokalen oder nationalen Vorschriften für Kabelfernsehen und Kommunikationsdiensten in häuslichen oder gewerblichen Umgebungen auf.
- Befolgen Sie sämtliche Normen für die Installation eines Netzwerk Interface/NetworkInterface Device (NIU/NID).
- Stellen Sie sicher, dass der Netzstecker von der Steckdose getrennt ist und dass alle Kabel von der Rückseite des CH6640E entfernt wurden , bevor Sie die Installation starten.
- Entscheiden Sie, ob Sie das CH6640E horizontal oder vertikal anbringen möchten.

Bringen Sie das Gerät falls möglich an einer Wand, Mauer, einem Holzpfosten oder einem anderen stabilen Wandmaterial an. Verwenden Sie ggf.. Dübel (wenn Sie das Gerät z.B. an einer Trockenmauer anbringen möchten).

**ACHTUNG:** Prüfen Sie die Struktur vor dem Bohren von Löchern an Wasser-, Gas- oder Stromleitungen auf evtl. enstehende Schäden.

Führen Sie Folgendes aus, um das CH6640E an der Wan d zu montieren:

- 1. Drucken Sie eine Kopie der Montage-Schablone aus.
- 2. Messen Sie die ausgedruckte Schablone mit einem Lineal, um sicherzustellen, dassSie die richtige Größe besitzt.
- 3. Verwenden Sie einen Körner, um den Mittelpunkt d er Löscher zu markieren.
- 4. Suchen Sie die Markierungen für die Befestigungs löcher an der Wand.
- Bohren Sie die Löcher bis zu einer Mindesttiefe von 1 1/2 Zoll (3,8 cm). Verwenden Sie M3,5 x 38 mm (#6 x 11/2 Zoll) Schrauben mit einer flachen Unterseite und einem maximalen Schraubenkopfdurchmesser von 9,0 mm, um das CH6640E zu befestigen.
- 6. Verwenden Sie einen Schraubendreher und drehen Sie jede Schraube bis ein Teil wie in der folgenden Abbildung gezeigt aus der Wand herausragt.

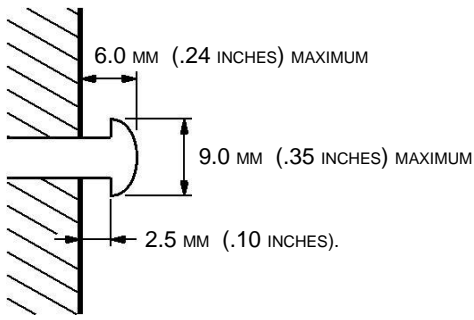

Es muss ein Abstand von 0,10 Zoll (2,5 mm) zwischen der Wand und der Unterseite des Schraubenkopfes bestehen.

- 7. Bringen Sie das CH6640E so an, dass die Öffnungen an der Rückseite des Gerätes über den Befestigungsschrauben liegen.
- 8. Schieben Sie das CH6640E nach unten, bis es an der Oberseite derSchlüsselöffnung stoppt.
- 9. Bringen Sie das Koaxialkabel und die Ethernetverbindung nach der Montage wieder an.
- 10. Stecken Sie das Stromkabel in den +12VDC Anschluss des Gateway und derSteckdose.
- 11. Verlegen Sie das Kabel so, dass keine Sicherheitsrisiken enstehen.

### Wandmontageschablone

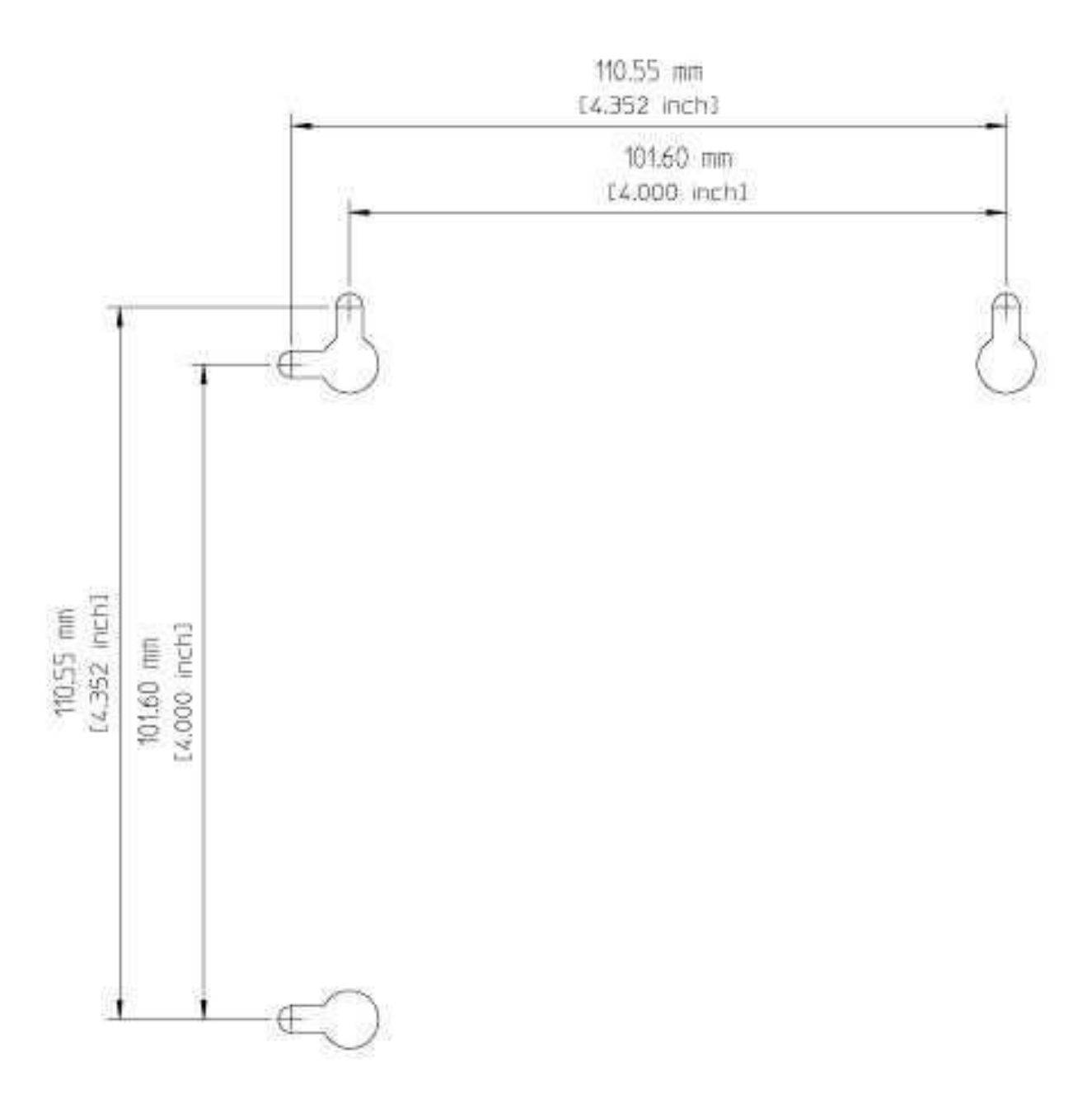

Abbildung 1 Wandmontageschablone

### EinrichtungdesInternetzugangs

Prüfen Sie nach der Installation des CH6640E, dass Sie sich mit dem Internet verbinden können. Sie können unter Verwendung von einer der f olgenden Optionen eine IP-Adresse für die Netzwerkschnittstelle Ihres Compute rs erhalten:

- Erhalt der statischen IP-Adresse und DNS-Adresse
- Automatischer Erhalt der IP-Adresse über den DHCP-S erver des Netzwerks

Das CBN CH6640E Wireless Gateway verfügt über einen DHCP-Server im LAN. Wir empfehlen die Konfiguration des LAN zum automatischen Erhalt der IPs für die LAN- und DNS-Server.

Stellen Sie sicher, dass alle Computer in Ihrem LAN für TCP/IP konfiguriert sind. Nach der Konfiguration von TCP/IP auf Ihrem Computer sollten Sie die IP-Adresse überprüfen.

**Note**: Für UNIX oder Linux Systeme lessen Sie bitte die entsprechende Dokumentation.

#### Konfiguration von TCP/IP unter Windows XP

- 1. Öffnen Sie die Systemsteuerung.
- 2. Klicken Sie in der Liste der Netzwerk- und Internetverbindungen auf Netzwerkverbindungen.
- 3. Klicken Sie der rechen Maustaste auf Ihre Netzwerkschnittstelle mit.
- Wählen Sie Eigenschaften aus der Auswahlliste, um das Fenster Eigenschaften von LAN-Verbindungen anzuzeigen. Stellen Sie sicher, dass Internetprotokoll (TCP/IP) markiert ist.
- 5. Wählen Sie**Internetprotokoll (TCP/IP)** und klicken Sie auf **Eigenschaften**, um dasFenster Eigenschaften von Internetprotokoll (TCP/IP) Fenster anzuzeigen.
- 6. Wählen SielP-Adresse automatisch beziehen und DNS-Server Adresse automatischbeziehen.
- 7. Klicken Sie auf **OK**, um die TCP/IP Einstellungen zu speichern und das TCP/IP Eigenschaftsfenster zu verlassen.
- 8. Schließen Sie das Fenster Eigenschaften von LAN- Verbindungen und anschließend die Systemsteuerung.
- 9. Nach Konfiguration der TCP/IP fahren Sie mit dem Überprüfen der IP-Adresse unter WindowsXP fort.

#### Konfiguration von TCP/IP unter Windows Vista

- 1. ÖffnenSiedie Systemsteuerung.
- 2. KlickenSieauf NetzwerkundInternet, umdasNetzwerkundInternetFenster anzuzeigen.
- 3. Klicken Sie auf **Netzwerk- und Freigabecenter**, um das NetzwerkundFreigabecenter Fenster anzuzeigen.
- 4. Klicken Sie auf **Netzwerkverbindungen verwalten**, um das Fenster LAN oderHochgeschwindigkeitsinternet anzuzeigen.
- 5. Klicken Sie mit der rechten Maustaste auf die Netzwerkverbindung für dieNetzwerkschnittstelle, die Sie ändern möchten.

 Klicken Sie auf Eigenschaften, um das Fenster Eigenschaften von LAN-Verbindung anzuzeigen.
 Vermutlich werden Sie nach einem Administratorkennwortodereiner

Bestätigunggefragt.GebenSieeseinundklicken Sieanschließendauf Fortfahren.

- 7. Klicken Sie auf die Registerkarte Netzwerk und wählen Sie anschließend Internetprotokoll Version 4 (IPv4).
- 8. Klicken Sie auf Eigenschaften, um das Fenster Eigenschaften von InternetprotokollVersion 4 (TCP/IPv4) anzuzeigen.
- 9. Wählen SielP-Adresse automatisch beziehen und DNS-Server Adresse automatisch beziehen.
- 10. **OK**, um die TCP/IP Einstellungen zu speichern und das FensterEigenschaften von Internetprotokoll Version 4 (TCP/IPv4) zu schließen .
- 11. **OK**, um das Fenster Eigenschaften von LAN-Verbindung zu schließen.
- 12. Schließen Sie die anderen Fenster und die Systemsteuerung.
- 13. Fahren Sie nach der TCP/IP Konfiguration mit Üb erprüfen der IP-Adresse unterWindows Vista fort.

#### Überprüfen der IP-Adresse unter Windows XP

So überprüfen Sie die IP-Adresse:

- 1. Klicken Sie auf dem Windows Desktop auf Start.
- 2. Wählen SieAusführen . Das Fenster Ausführen wird angezeigt.
- 3. Geben Sie cmd ein und klicken Sie auf OK.
- 4. Geben Sie **ipconfig** ein und drücken Sie auf **ENTER**, um Ihre IP-Konfiguration anzuzeigen.

Wenn eine automatisch konfigurierte IP-Adresse angezeigt wird, deutet dies auf ein mögliches Kabelnetzwerkproblem oder eine fehlerhaft e Verbindung zwischen dem Computer und dem CH6640E hin.

Prüfen Sie Folgendes:

- Ihre Kabelverbindungen
- Kabelprogramme im Fernseher empfangen können.

Nach der erfolgreichen Überprüfung der Kabelverbind ungen und des Kabelprogramms können Sie die IP-Adresse erneuern.

#### Überprüfen der IP-Adresse unter Windows XP

So überprüfen Sie die IP-Adresse:

- 1. Klicken Sie auf dem Windows Desktop auf Start.
- 2. Klicken SieAlle Programme.
- 3. Klicken Sie Zubehör.
- 4. Klicken Sie Eingabeaufforderungum die Eingabeaufforderung zu starten.
- 5. GebenSieipconfigeinunddrückenSieauf ENTER, umlhrelP-Konfiguration anzuzeigen.

Wenn eine automatisch konfigurierte IP-Adresse angezeigt wird, deutet dies auf eine fehlerhafte Verbindung zwischen dem Computer und dem CH6640E oder mögliche Kabelnetzwerkprobleme hin.

#### Erneuern der IP-Adresse

So erneuern Sie die IP-Adresse unter Windows XP oder Windows Vista:

- 1. Öffnen Sie die Eingabeaufforderung.
- 2. Geben Sie in der Eingabeaufforderung **ipconfig /renew** ein und drücken Sie auf **ENTER**, um eine neue IP-Adresse zu erhalten.
- 3. Geben Sie exit ein und drücken Sie auf ENTER, um die Eingabeaufforderung zu beenden.

Wenn der Computer noch immer nicht auf das Internet zugreifen kann, setzen Sie sich mit Ihrem Kabeldienstanbieter in Verbindung.

#### **Einrichtung eines WLAN-Netzwerks**

So richten Sie WLAN-Netzwerk über die WPS-Taste des CH6640E ein:

- 1. Schalten Sie das CH6640E ein.
- 2. Schalten Sie die WPS-fähigenGeräte ein, die aufdas Netzwerk zugreifen sollen, z.B. einen PC, Router oder Telefon.

Das WLAN-Netzwerk wird die WPS-Geräte automatisch rkennen.

- 3. Drücken Sie auf die WPS-Taste des CH6640E.
- 4. Drücken Sie aufdie WPS-Taste der anderen Geräte, falls verfügbar.

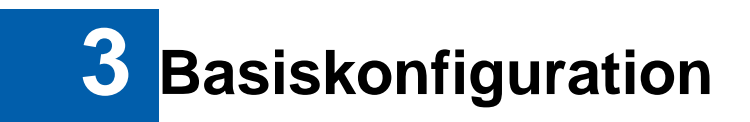

Für den normalen Betrieb brauchen Sie die meisten S tandardeinstellungen nicht zu ändern. Beachten Sie die folgenden Warnungen:

### Starten desCH6640EConfiguration Manager (CMGR)

Mitdem CH6640EConfigurationManager(CMGR)könnenSied ie EinstellungendesCH6640Eanzeigenundändern.

1. Öffnen Sie den Webbrowser auf einem mit dem CH66 40E über eine Ethernetverbindung verbundenen Computer.

**Note:** Versuchen Sie nicht, das CH6640E über eine Drahtlosverbindung zu konfigurieren.

2. Geben Sie in der Adresseleiste des Browsers http://192.168.0.1 ein und drücken Sie auf ENTER, um die Startseite aufzurufen.

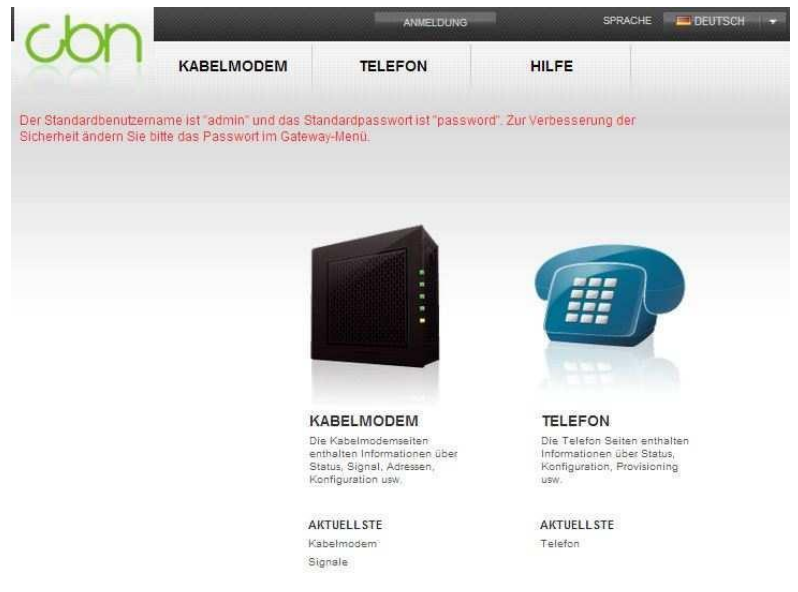

Im Berechtigungsmodus zeigt der CMGR mehr Informationen und Gateway Funktionen für erfahrene Benutzer an. Sie können sich durch KI icken der Schaltfläche "ANMELDEN" oben im Fenster und Eingabe des Benutzernamens und Kennwortes anmelden.

| Benutzername |  |
|--------------|--|
| Kennwort     |  |
|              |  |

#### Auf dem CH6640E gibt es ein Berechtigtes Konto:

| Benutzername | Kennwort | Berechtigung                       |
|--------------|----------|------------------------------------|
| admin        | password | Erlaubt Zugriff auf Gateway Seiten |

### CH6640EMenü Optionsleiste

DieCH6640EMenü Optionsleiste wird oben im CH6640E C onfiguration Manager Fenster angezeigt.

| KABELMODEM | GATEWAY | TELEFON | HILFE |
|------------|---------|---------|-------|
|            |         |         |       |

#### **Configuration Manager Menu Options Bar**

| Menu Option Pages | Function                                                                                                    |
|-------------------|----------------------------------------------------------------------------------------------------|
| KABELMODEM        | Die Kabelmodem-Seiten enthalten Informationen über Status, Signal, Adressen, Konfiguration, usw.              |
| GATEWAY           | Die Gateway-Seiten enthalten Informationen über LAN, Firewall, Drahtloskonfiguration, usw.                    |
| TELEFON           | Die Telefonseiten enthalten Informationen über Stat us, Konfiguration, Bereitstellung, usw.                   |
| HILFE             | Diese Seite gibt einen Überblick über den Modem Con figuration Manager<br>und kurze Tipps zur Fehlerbehebung. |

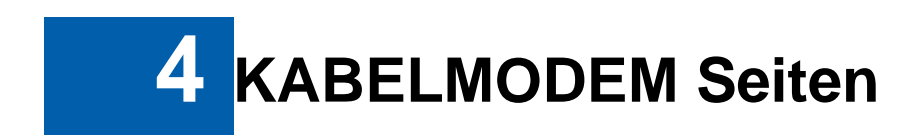

Die KABELMODEM Seiten bieten Informationen über den Status der Kabelverbindung, Kanalsignale, Netzwerk IP-Adressen und Systemprotokolle während der Einrichtung der Kabelverbindung mit dem CMTS des Kabeldienstanbieters.

| KABELMODEM    |
|---------------|
| STATUS        |
| SIGNALE       |
| KONFIGURATION |

### **KABELMODEM Status Seite**

Diese Seite bietet Informationen über den Startvorg ang des Kabelmodems

| STATUS                                |                     |
|---------------------------------------|---------------------|
| DOC SIS Rufe Downstream Kanal ab      | Fertig              |
| Upstream Parameter abfragen           | Fertig              |
| Kabelmoden DHCP                       | Fertig              |
| Time Of Day (TOD) einrichten          | Fertig              |
| Kabelmoden TFTP                       | Fertig              |
| Verbindung registrieren               | Fertig              |
| Kabelmodem Status                     | betriebsbereit      |
| Initialisiere Allgemeine Privatsphäre | Fertig              |
| Aktuelle Zeit und Datum               | 2011-08-12 10:57:00 |
| Systemlaufzeit                        | 0Tag(e)0h:19m:33s   |

### **KABELMODEM Signal Seite**

Diese Seite bietet Informationen über die Verbindun g zwischen dem Kabelmodem und dem CMTS des Kabeldienstanbieters.

| SIGNALE                     |              |                 |           |           |           |           |           |           |
|-----------------------------|--------------|-----------------|-----------|-----------|-----------|-----------|-----------|-----------|
| Downstream                  | Steuerkanalv | Steuerkanalwert |           |           |           |           |           |           |
| Kanal ID                    | 8            | †.              | 2         | 3         | 4         | 5         | 6         | 7         |
| Frequenz                    | 666000000    | 61000000        | 618000000 | 626000000 | 634000000 | 642000000 | 650000000 | 658000000 |
| Signal to Noise Ratio (SNR) | 39           | 38              | 39        | 39        | 39        | 39        | 40        | 40        |
| QAM - Downstream Modulation | 256qam       | 256qam          | 256qam    | 256qam    | 256qam    | 256qam    | 256qam    | 256qam    |
| Spannungspegel (dBµV)       | 60           | 60              | 60        | 60        | 60        | 60        | 60        | 60        |

| Upstream              | Steuerkanalwert |
|-----------------------|-----------------|
| Kanal ID              | sit.            |
| Frequenz              | 37200000        |
| Bereich Service ID    | 553             |
| Symbolrate            | 2.660           |
| Spannungspegel (dBµV) | 109             |
| Bereichsstatus        | erfolgreich     |
| Upstream Modulation   | 18qam           |

#### Feldbeschreibung für die Statusverbindungsseite

| Feld       | Beschreibung                                                                                                    |
|------------|----------------------------------------------------------------------------------------------------|
| Downstream | Statusinformationen über die Downstream Kanäle,<br>einschließlich Frequenz, sowie Signalstärke und Modulation<br>des Downstream Kanals. |
| Upstream   | Statusinformationen über die Upstream Kanäle,<br>einschließlich ID, sowie Signalstärke und Modulation des<br>Downstream Kanals.         |

### **KABELMODEM Konfiguration Seite**

Auf dieser Seite können Sie die Upstream Kanal-ID u nd die bevorzugte Frequenz einstellen und speichern. Das Kabelmodem wird die von Ihnen angegebene Frequenz zuerst Scannen.

Über die Schaltfläche Auf Standartwerte zurücksetzen werden sämtliche Einstellungen des Kabelmodems auf die Standartwerte zurückgesetzt .

| 000000<br>000000<br>ern |
|-------------------------|
| 000000<br>ern           |
| ern.                    |
|                         |
| belmodem neu starten    |
|                         |

#### Bereichbeschreibung für das Kabelmodem

Startvorgang zu erhalten.

| Bereich                    | Beschreibung                                                                                                    |
|----------------------------|----------------------------------------------------------------------------------------------------|
| Favorite Frequency<br>(Hz) | Stellen Sie Ihre 3 beforzugten Frequenzen in Hz ein, auf welche sich das Kabelmodem zuerst versucht anzumelden. |

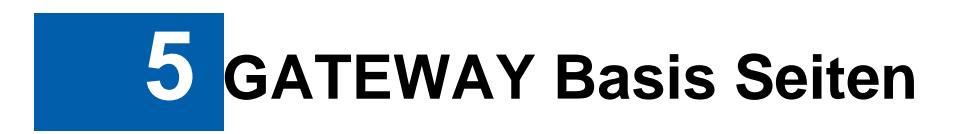

Die CH6640E GATEWAY Seiten umfassen die fünf Option en BASIS, ERWEITERT, WIRELESS, USB und VERWALTING, um sämtliche Gateway Funktionen wie unten beschrieben zu steuern.

| GATEWAY    |  |
|------------|--|
| ALLGEMEIN  |  |
| ERWEITERT  |  |
| WIRELESS   |  |
| VERWALTUNG |  |

### **Basiseinrichtungs Seite**

Auf denCH6640E Basisseiten können Sie IP-bezogene K onfigurationsdaten des CH6640E, darunter Netzwerkkonfiguration, WAN Verbindungstyp und DHCP anzeigen und einstellen. Sie können auf jedes Basis-Untermen ü klicken, um die Konfigurationsinformation für die jeweilige Option anzuzeigen oder zu ändern.

Auf dieser Seite können Sie die Basisfunktionen des CH6640E Gateway in Bezug auf Ihre ISP-Verbindung einstellen.

| EINRICHTUNG     | 5             |            |  |
|-----------------|---------------|------------|--|
| Primärer Modus  |               |            |  |
| NAPT Modus      | Aktiviert     |            |  |
| Ethernet-Stroms | armodus       |            |  |
| C Aktiviert     | O Deaktiviert |            |  |
|                 |               | Übernehmen |  |

| Netzwe | rkkonfiguration          |                   |
|--------|--------------------------|-------------------|
| LAN    | IP Adresse               | 192 - 168 - 0 - 1 |
|        | MAC Adresse              | 5C:35:3B:18:C5:74 |
|        | Hostname                 | compalhub         |
|        | Domainname               | home              |
| WAN    | IP Adresse               | 10.138.44.71      |
|        | MAC Adresse              | 5C:35:3B:18:C5:75 |
|        | Standard Gateway         |                   |
|        | Primärer DNS             | 10.138.28.1       |
|        | Sekundärer DNS           |                   |
|        | Verbleibende Lease Time  | 0Tag(e)0h:1m:57s  |
|        | Verbleibende Rebind Zeit | 0Tag(e)0h:0m:42s  |
|        | Verbleibende Renew Zeit  |                   |
|        | Hostname                 | default_hostname  |

Übernehmen

Änderungen werden möglicherweise erst nach einem Neustart übernommen.

| F | eldbes | chreibuna | en für | die | Basiseinri | ichtunasseite. |
|---|--------|-----------|--------|-----|------------|----------------|
| - |        |           |        |     |            |                |

| Feld                    | Beschreibung                                                                                                    |  |  |
|-------------------------|----------------------------------------------------------------------------------------------------|--|--|
| Ethernet Stromsparmodus | Aktivieren / Deaktivieren der Stromsparfunktion.                                                                                                    |  |  |
| LAN                     |                                                                                                    |  |  |
| IP Address              | Geben Sie die IP-Adresse des CH6640E in Ihrem privatem LAN ein.                                                                                                    |  |  |
| MAC Address             |                                                                                                    |  |  |
|                         | Media Access Control Adresse — ein Satz von 12<br>hexadezimalen Stellen, die bei der Produktion vergeben<br>werden und die Hardwareadresse des CH6640E Access<br>Point identifiziert. |  |  |

Klicken Sie Übernehmen um die Änderungen zu speichern.

### **DHCP Basis Seite**

Auf dieser Seite können Sie den Status des optional en internen CH6640E DHCP (Dynamic Host Configuration Protocol) Server für da s LAN einstellen und anzeigen.

| HCP Server                | Aktivisren  | O Deaktivieren |
|---------------------------|-------------|----------------|
|                           | Übernehmen  |                |
|                           |             |                |
| HCP Einstellungen         |             |                |
| okale Adresse Start       | 192.188.0.2 |                |
| Anzahl an CPEs (Max: 253) | 253         |                |
|                           |             |                |

Klicken Sie Übernehmen um die Änderungen zu speichern.

| tatisch zugewiesene D | HCP Clients       |               |               |            |
|-----------------------|-------------------|---------------|---------------|------------|
|                       |                   |               |               |            |
| cpetest-PC            | F4:6D:04:8B:2F:BF | 192,168,0,183 | 255 255 255 0 | 00:00:51:2 |
| yelizkucukoglu        | E8:39:DF:95:E9:9D | 192.168.0.3   | 255,255,255.0 | 00:00:37:4 |
| TTCC2                 | E8:39:DF:9C:08:FE | 192,168,0.201 | 255 255 255 0 | 00.00.56.3 |
|                       | MAG Adresse       | IP Address    | Subnet Mask   | Lease Tim  |

**ACHTUNG:** Verändern Sie nicht diese Einstellungen, ausser Sie sind eine erfahrener Netzwerkadministrator mit weitreichenden Kenntnissen über IP-Adressierung, Subnetzte und DHCP.

| Feld                               | Beschreibung                                                                                                    |
|------------------------------------|----------------------------------------------------------------------------------------------------|
| DHCP Server                        | DHCP im privaten Netzwerk Aktivieren / Deaktivieren                                                                                                    |
| Lokale Start Adresse               | Geben Sie die Start-IP-Adresse im Dezimalformat getrennt durch<br>Punkte ein, die der CH6640E DHCP Server an die Clients<br>vergibt. Der Standard ist 192.168.0.2 |
| Number of CPEs                     | Stellt die Anzahl an Clients ein, an die der CH6640E DHCP<br>Server eine private IP-Adresse vergibt. Es gibt 253 mögliche<br>Client Adressen.                     |
| Lease Time                         | Stellt die Zeit in Sekunden ein, die der CH6640E DHCP eine IP-<br>Adresse an einen Client vergibt. Der Standard ist3600 Sekunden<br>(60 Minuten).                 |
| DHCP Clients                       | Listet Geräteinformationen von DHCP Clients auf .                                                                                                    |
| Statisch vergebene DHCP<br>Clients | Reserviert IP-Adressen, die vom CH6640E DHCP Server an bestimmte LAN Clients vergeben werden.                                                                     |

#### Feldbeschreibung für Basis DHCP Seite – IPv4 Tab

Klicken Sie Übernehmen um die Änderungen zu speichern.

CH6640E Unterstützung (DHCPv6) IPv6-Adresse Auto-Ko nfigurationgleichzeitig. Für Autokonfiguration, wenn die Gateway-WAN-Schnittstelle globale IPv6-Adresse erwirbt und erhält,wird ein Delegation Präfix bereitgestellt, DHCPv6 Server läuft auf der

Gateway LAN-Schnittstelle beginnt mit der Freigabe der IPv6-Adresse Präfix Delegation für LAN IPv6 Benutzer.

| IPV4                           | IPV6                    |  |
|--------------------------------|-------------------------|--|
| Stateful Autoconfiguration (DH | SPv6)                   |  |
| IPv6 Address Range (Start)     | 2002:db50:fa13:25::1    |  |
| IPv6 Address Range (End)       | 2002:db50:fa13:25::ffff |  |
| IPv6 Address Lease Time        | 46m38s                  |  |

#### Feldbeschreibung für Basis DHCP Seite – IPv6 tab

| Feld                        | Beschreibung                                                                                                    |  |  |  |  |  |
|-----------------------------|----------------------------------------------------------------------------------------------------|--|--|--|--|--|
| IPv6 Address Range (Start)  | Das Start IPv6 Adressen des Delegation Präfix<br>fürCH6640E DHCPv6 Server zu Benutzer.                                     |  |  |  |  |  |
| IPv6 Address Range (Ende)   | Das Ende IPv6 Adressen des Delegation<br>PräfixfürCH6640E DHCPv6 Server zu Benutzer.                                       |  |  |  |  |  |
| IPv6 Address Lease Time Sto | IPv6 Address Lease Time Stellt die Zeit in Sekunden ein, die der CH6640E DHCP eine IP-<br>Adresse an einen Client vergibt. |  |  |  |  |  |

### **Basis LAN Benutzerseite**

Diese Seite enthält eine Liste von LAN Nutzern, diemit diesem Gerät verbunden sind.

| MAC Adresse       | IP Adresse    | Lease Time  | Verbunden mit |
|-------------------|---------------|-------------|---------------|
| 08:00:27:28:4D:D4 | 192.168.0.86  | 00:00:52:59 | Ethernet      |
| C8:0A:A9:B1:80:99 | 192.168.0.191 | 00:00:50:27 | Ethernet      |

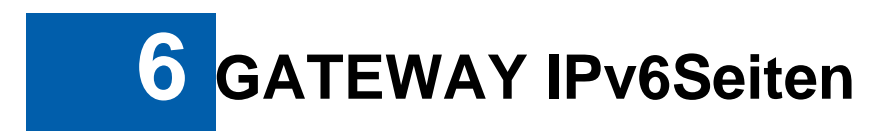

Auf CH6640E IPv6 Seiten können Sie die IPv6-Feature s des CH6640E konfigurieren

| IP-FILTERUNG   |  |
|----------------|--|
| PORT-FILTERUNG |  |
| STATUS         |  |

Sie können auf jede IPv6 Untermenü Option zum Anzei gen oder Ändern der erweiterten Konfigurations-Informationen für diese Option ankli cken.

### **IPv6 Filterseite**

Auf dieser Seite können Sie angeben, wie vielen lok alen PCs der Zugang zum CH6640E WAN verweigert wird. Sie können Ipv6-Adressfilter z ur Blockierung des Internetverkehrs für bestimmte Netzwerkgeräte angeben, indem Sie den Anfang und das Ende des Ipv6-Adressbereichs eingeben. Die **Aktiviert**Option ermöglicht Ihnen das Speichern von häufig verwendetenFiltereinstellungen ohne sie zu verwenden.

| IP-FILTERUNG                      |           |         |
|-----------------------------------|-----------|---------|
| IP Addresse                       | Aktiviert | Löschen |
| 2002;db50;fa13;21;cd82;c31d;39e;1 |           |         |
| Hinzufügen Übernehme              | en        |         |

#### Field Descriptions for the IPv6 IP Filtering Page

| Field      | Description                                                                                                    |
|------------|----------------------------------------------------------------------------------------------------|
| IP Address | Geben Sie die IPv6-Adresse des Computers ein, für d en Sie den Zugriff auf den CH6640E WAN verweigern möchten.                                                                     |
| Enabled    | Aktiviert die IP-Adress-Filter, wenn ausgewählt.<br>Für jede IPv6-Adressen denen Sie den Zugriff auf di e CH6640E<br>WAN verweigern auf Aktiviert (Bild: Enabled) Häckchen setzen. |
| Delete     | Entfernen Sie die Ipv6-Adress-Filter, wenn ausgewählt.                                                                                                    |

### **IPv6 Port Filterung Seite**

.

Auf dieser Seite können Sie Ipv6 Portfilter angeben , um alle Geräte am Senden von ausgehendem TCP/UDP Verkehr zum WAN an bestimmten IP-Port Nummern zu hindern. Durch Angabe eines Start- und Endbereichs können Si e auf Port-Basis bestimmen, welcher TCP/UDP Verkehr ins WAN erlaubt warden soll

| 20033555     | Mar Ala |        | 1000000  | 10.865  |
|--------------|---------|--------|----------|---------|
| Startadresse | Endad   | Iresse | Aktivien | Löscher |
| 11111        | 11111   | Beide  | Ø        | E       |
| 12345        | 12346   | UDP    | 2        | E       |

#### Feldbeschreibungen für die Erweiterte Port Filterun g Seite

| Feld       | Beschreibung                       |     |                                   |
|------------|------------------------------------|-----|-----------------------------------|
| Start Port | Start Port Number.                 |     |                                   |
| End Port   | End Port Number.                   |     |                                   |
| Protokoll  | TCP, UDP, oder Beide.              |     |                                   |
| Aktiviert  | MarkierenSiejedenPort,<br>möchten. | für | denSiedielP-Portfilterak tivieren |
| Löschen    | MarkierenSiejedenPort,<br>möchten. | für | denSiedielP-Portfilteren tfernen  |

# IPv6 StatusSeite

| D.    | <b>•</b> •• |        |            |          |       |        |         | 1 12 0   |          |
|-------|-------------|--------|------------|----------|-------|--------|---------|----------|----------|
| Diese | Seite       | bietet | Informatio | onen ube | r das | IPv6-N | etz wei | rk-Konfi | duration |
|       |             |        |            |          |       |        |         |          |          |

| STATU   | S                       |                                                                                   |
|---------|-------------------------|-----------------------------------------------------------------------------------|
| IPv6 N  | etzwerk Konfiguration   |                                                                                   |
| LAN     | IPv6 Addresse           | [1] fe80::5e35:3bff:fe18:c5db/64<br>[2] 2002:db51::5:3bff:fe18:c5db/76            |
|         | MAC Addresse            | 5C:35:3B:18:C5:DB                                                                 |
| WAN     | IPv6 Addresse           | [1] fe80::5e35:3bff:fe18:c5d9/64<br>[2] 2002:db50:fa13:21:d5d1:ebd5:bd4c:2b49/128 |
|         | MAC Addresse            | 5C:35:3B:18:C5:D9                                                                 |
|         | Standart Gateway        | fe80::6aef:bdff:fe86:42da                                                         |
|         | Primäre DNS             | 2002:db50:fa13:1::2                                                               |
|         | Secundäre DNS           |                                                                                   |
|         | Lease Time Verbleibend  | 0day(s)0h:2m:20s                                                                  |
|         | Rebind Time Verbleibend | 0day(s)0h:1m:57s                                                                  |
|         | Renew Time Verbleibend  | 0day(s)0h:0m:50s                                                                  |
|         | Host Name               | use-macaddress-172-16-21-27                                                       |
| IPv6 DS | -Lite Status            |                                                                                   |

| Status | Deaktiviert |  |
|--------|-------------|--|

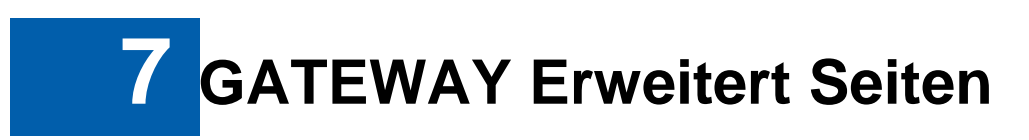

Auf den CH6640E Erweitert Seiten können Sie erweite rte Funktionen des CH6640E einstellen:

| IP-FILTERUNG   |  |
|----------------|--|
| MAC-FILTERUNG  |  |
| PORT-FILTERUNG |  |
| WEITERLEITUNG  |  |
| PORT-TRIGGER   |  |

Sie können auf jedes Erweitert-Untermenü klicken, u m die Konfigurationsinformation für die jeweilige Option anzuzeigen oder zu ändern.

### **Erweiterte IP Filterung Seite**

Auf dieser Seite können Sie angeben, wie vielen lok alen PCs der Zugang zum CH6640E WAN verweigert wird. Sie können IP-Adressfilter zur Blockierung des Internetverkehrs für bestimmte Netzwerkgeräte angeben, indem Sie den Anfang und das Ende des IP-Adressbereichs eingeben. Beachten Sie, dass Sie nur das LSB (Least- significant byte) der IP-Adresse eingeben müssen; die oberen Bytes de r IP-Adresse werden automatisch von der IP-Adresse des CH6640E Configuration Manager eingestellt.

Die Aktiviert Option ermöglicht Ihnen das Speichern von häufig verwendetenFiltereinstellungen ohne sie zu verwenden.

|              | IP-Filterung |           |         |
|--------------|--------------|-----------|---------|
| Startadresse | Endadresse   | Aktiviert | Löscher |
| 192.168.0.11 | 192.168.0.12 |           |         |
| 192,168.0.15 | 192.168.0.16 |           | Ċ       |

#### FeldbeschreibungenfürdieErweitertelPFilterseite

| Feld         | Beschreibung                                                                                                  |
|--------------|----------------------------------------------------------------------------------------------------|
| Startadresse | GebenSie denBeginn desIP-AdressbereichsdesComputers ein, für denSiedenZugangzumCH6640EWAN verweigern möchten. |
|              |                                                                                                    |

| Feld       | Beschreibung                                                                                                    |
|------------|----------------------------------------------------------------------------------------------------|
| Endadresse | GebenSie dasEndedes IP-AdressbereichsdesComputersein,für denSie den ZugangzumCH6640EWAN verweigern möchten.                                                               |
| Aktiviert  | Aktiviert den IP-Adressfilter, wenn ausgewählt. Markieren Sie <b>Aktiviert</b> für jeden Bereich von IP-Adressen, dem Sie den Zu gang zum CH6640E WAN verweigern möchten. |
| Löschen    | Entfernt den IP-Adressfilter, wenn ausfgeählt. Markieren Sie<br>Löschen für jeden Bereich von IP-Adressen, den Sie entfern en<br>möchten.                                 |

Klicken Sie auf Übernehmen, um die Änderungen zu speichern.

### **Erweiterte MAC Filterung Seite**

Auf dieser Seite können Sie bis zu zwanzig Media Ac cess Control (MAC) Adressfilter angeben, um PCs daran zu hindern, ausgehenden TCP/UDP Verkehr ins WAN über ihre MAC Adressen zu senden. Dies ist praktisch, da sich die MAC Adresse einer bestimmten NIC Karte im Gegensatz zur IP-Adresse, die über den DHCP Server oder auf mehrere Adressen hartcodiert werden kann, niemals ändert.

|                                        | Mac Adresse hinzufügen |
|----------------------------------------|------------------------|
| 00:24:81:CB:AB:D4<br>00:24:81:CB:CD:A8 |                        |
|                                        |                        |

#### Feldbeschreibungen für die Erweiterte MAC Filterung Seite

| Feld         | Beschreibung                                                                                                    |
|--------------|----------------------------------------------------------------------------------------------------|
| MAC Adressen | Media Access Control Adressen — ein einzigartiger S atz von 12 hexadezimalen Stellen, die bei der Produktion des PC vergeben wurden. |

#### **Einstellung eines MAC Adressfilters**

- 1. Geben Sie die MAC Adressen in das MAC Adressfeld für den PC ein, den Sie blockieren möchten.
- 2. Klicken Sie auf MAC Adressen hinzufügen .
- 3. Wiederholen Sie die obigen Schritte für bis zu z wanzig MAC Adressen.

### **Erweiterte Port Filterung Seite**

Auf dieser Seite können Sie Portfilter angeben, um alle Geräte am Senden von ausgehendem TCP/UDP Verkehr zum WAN an bestimmten IP-Port Nummern zu hindern. Durch Angabe eines Start- und Endbereichs können Si e auf Port-Basis bestimmen, welcher TCP/UDP Verkehr ins WAN erlaubt werden soll.

*Hinweis:* Die angegebenen Port Bereiche warden für alle PCs blockiert und diese Einstellung gilt für einzelne IP- oder MAC-Adressen. Wenn Sie z.B. alle PCs in einem LAN vom Zugriff auf HTTP Seiten (oder "Websurfen") ausschließen möchten, müssen Sie "Start Port" 80, "End Port" 80, "Protokoll" TCP einstellen, Aktivieren auswählen und anschließend auf **Übernehmen klicken.** 

|           |         | Port-Filterung |           |         |
|-----------|---------|----------------|-----------|---------|
| Startport | Endport | Protokoll      | Aktiviert | Löscher |
| 11111     | 11111   | Beide          |           |         |
| 12345     | 12346   | UDP            | V         |         |

#### Feldbeschreibungen für die Erweiterte Port Filterun g Seite

| Feld       | Beschreibung                       |     |                                   |
|------------|------------------------------------|-----|-----------------------------------|
| Start Port | Start Port Number.                 |     |                                   |
| End Port   | End Port Number.                   |     |                                   |
| Protocol   | TCP, UDP, oder Beide.              |     |                                   |
| Aktiviert  | MarkierenSiejedenPort,<br>möchten. | für | denSiedielP-Portfilterak tivieren |

| Feld    | Beschreibung                       |     |                                  |
|---------|------------------------------------|-----|----------------------------------|
| Löschen | MarkierenSiejedenPort,<br>möchten. | für | denSiedielP-Portfilteren tfernen |

#### **Erweiterte Port Weiterleitung Seite**

Auf dieser Seite können Sie einen öffentlich zugänglichen Server im LAN betreiben, indem Sie die TCP/UDP Ports auf einem lokalen PC umleiten. Dadurch werden eingehende Anfragen an bestimmte Port Nummern zum Erreichen von WEbservern, FTP Servern, Mailservern usw. So umgeleitet, dass sie ü ber das öffentliche Internet erreichbar sind.

|               | Extern    |         | Intern    |         |           |           |         |
|---------------|-----------|---------|-----------|---------|-----------|-----------|---------|
| Lokale IP Adr | Startport | Endport | Startport | Endport | Protokoli | Aktiviert | Loschen |
| 192.168.0.23  | 12345     | 12346   | 12345     | 12346   | Beide     | V         |         |
| 192.168.0.25  | 23456     | 23457   | 23456     | 23457   | TCP       |           |         |

Die verwendeten Ports für die häufigsten Anwendungen sind:

- HTTP: 80
- FTP: 20, 21
- Secure Shell: 22
- Telnet: 23
- SMTP e-mail: 25
- SNMP: 161

Um einen Port umzuleiten, müssen Sie den BEreich de r Port Nummern eingeben, der intern weitergeleitet warden soll und die IP-Adresse, an die der Verkehr gesendet warden soll. Wenn nur eine einzelne Port Spezifikation gewünscht ist, geben Sie dieselbe Portnummer in die "Star" und "End" Felder für diese IP-Adresse ein.

#### **Erweiterte Port Trigger Seite**

Auf dieser Seite können Sie dynamische Trigger für bestimmte Geräte im LAN konfigurieren. Dies ermöglicht speziellen Anwendung en, die bestimmte Portnummern mit bi-direktionalem Verkehr benötigen, richtig zu funktio nieren. Anwendungen wie zum Beispiel Videokonferenzen, Sprache, Spiele und einige Funktionen von Nachrichtenprogrammen könnten diese speziellen Eins tellungen verlangen.

Die Erweiterten Port Trigger sind ähnlich der Erweiterten Port Weiterleitung mit dem Unterschied, dass sie keine statischen Ports sind, die ständig offen gehalten werden. Wenn der Configuration Manager ausgehende Daten bei einer unter "Trigger Bereich" eingestellten Portnummer erkennt, werden die entsprechenden unter "Zielbereich" angegeben Ports für eingehende (manchmal als bi - direktionale Ports bezeichnet) Daten geöffnet. Wenn bei den unter "Trigger Bereich" eing estellten Ports 10 Minuten lang kein ausgehender Verkehr erkannt wird, werden die "Ziel bereich" Ports geschlossen. Dies ist eine sichere Methode als das Öffnen bestimmter Port s für spezielle Anwendungen (z.B. Videokonferenzprogrammen, interaktive Spiele, Datenübertragung in Chatprogrammen usw.), da sie dynamisch ausgelöst und nicht ständig oder versehentlich durch den Router-Administrator offen gelassen und damit dem Risiko der Entdeckung durch potentielle Hacker ausgesetzt werden.

|                |         |             | Port-Trigger |           |          |         |
|----------------|---------|-------------|--------------|-----------|----------|---------|
| Auslösebereich |         | Zielbereich |              | Dratakall | Aldiviad | Leophor |
| Startport      | Endport | Startport   | Endport      | FIGURON   | Akuvien  | Luscher |
| 12345          | 12345   | 12345       | 12345        | TCP       | V        |         |
| 22222          | 22223   | 22222       | 22223        | UDP       |          |         |

#### FeldbeschreibungenfürdieErweitertePortTriggerSeite

| Beschreibung                                                                           |
|----------------------------------------------------------------------------------------|
| DieStart-Portnummer derPort Trigger Seite<br>DieEnd-Portnummer derPort Trigger Seite   |
| DieStart-Portnummer derPort Trigger Seite.<br>DieEnd-Portnummer derPort Trigger Seite. |
| TCP, UDP, or Beide.                                                                    |
| MarkierenSiedieOption, umdie IP PortTriggerzu aktivieren.                              |
| Markieren Sie die Option, um die IP Port Trigger zu entfernen.                         |
|                                                                                        |

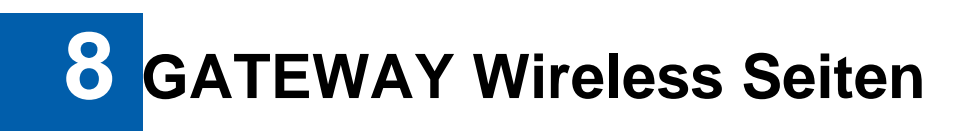

Auf den CH6640E Wireless Seiten können Ihr Wireless LAN (WLAN) konfigurieren.

Sie können auf jedes Wireless-Untermenü klicken, um die Konfigurationsinformation für die jeweilige Option anzuzeigen oder zu ändern. DieWPA oder WPA2 Verschlüsselung ist sicherer als die WEP Verschlüsselung, aber Kart en älterer Clients unterstützen möglicherweise nicht die WPA oder WPA2 Verschlüssel ungsmethoden.

| BANDMODUS         |
|-------------------|
| ALLGEMEIN         |
| SICHERHEIT        |
| WPS               |
| ZUGRIFFSSTEUERUNG |
| ZEITSTEUERUNG     |
| STATUS            |
| WLAN-FUNKNETZE    |

### **Wireless Bandmodus Seite**

Das CH6640E ist ein Einzelband-Produkt. Wählen Sie 2,4GHz, wenn Si edas 2,4GHz Band verwenden möchte. Wählen Sie ausschalten, um die Wireless Funktion auszuschalten. Sie können sich dann nich tmehr drah tlos mit dem AP verbinden.

|                 | <b>⊙</b> 2,4 | GHz        |  |
|-----------------|--------------|------------|--|
| Wireless Radio: | () Aut       | ischalten  |  |
|                 | Abbrechen    | Übergehmen |  |

### **Wireless Basis Seite**

Auf dieser Seite können Sie die Basisfunktionen Ihr es WLAN-Netzwerks konfigurieren. Sie können das Wireless Interface aktivieren oder d eaktivieren, das Netzwerk vor aktiven Scans verbergen, den Namen des Drahtlosentzerwerks einstellen (auch bekannt als SSID) und den Kanal auswählen.

| ALLGEMEIN             |                     |                        |          |                                  |                  |                             |           |
|-----------------------|---------------------|------------------------|----------|----------------------------------|------------------|-----------------------------|-----------|
| Wireless<br>Interface | Netzwerkname (SSID) | Netzwerk<br>ausblenden | WMM      | Übertragungsmodus                | Übertragungsrate | Maximale<br>Stationsnummern | Aktiviert |
| Hauptnetzwerk         | KDG-8C572           |                        | 1        | 802.11b/g/n gem 💌                | Auto             | 0                           | V         |
| Gastnetzwerk<br>1     | KDG-guest1-8C572    |                        | <i>V</i> | 802.11b/g/n gem 💌                | Auto             | 0.                          | V         |
|                       |                     |                        |          |                                  |                  |                             |           |
| Kanalbreite:          |                     | 20/40                  | MHz 💌    |                                  |                  |                             |           |
| Kontroll-Seitenbar    | nd:                 | O Un                   | eres 🔘 C | beres                            |                  |                             |           |
| Kanal:                |                     | 1 💌                    | ( 🔽 Auto | matisch Kanal mit bester Qualiti | ät auswählen)    |                             |           |
| Multicast Rate:       |                     | Auto                   |          |                                  |                  |                             |           |
|                       |                     |                        |          |                                  |                  |                             |           |
|                       |                     |                        |          | Übernehmen                       |                  |                             |           |

### Feldbeschreibungen für die Wireless Basis Seite

| Feld                    | Beschreibung                                                                                                    |
|-------------------------|----------------------------------------------------------------------------------------------------|
| SSID                    | Stellt den Netzwerknamen (auch bekannt als SSID) des<br>Primären Drahtlosnetzwerks ein. Dies ist ein 1-32 ASCII Zeichen<br>langer String.                                                                                                    |
| Netzwerkverbergen       | Mit einemverborgenenNetzwerkgebendieNutzer dieSSIDin dieClientAnwendungeinanstatt dieSSID auseinerListezu wählen.Diese Funktionmachtesschwieriger Zugriffzu rhalten.                                                                                                    |
| WMM                     | DieAktivierungvonWMMkann beider Steuerungder Latenz<br>undJitterbei der ÜbertragungvonMultimediainhaltenüb er eine<br>Drahtlosverbindung helfen.                                                                                                    |
| Übertragungsmodus       | Auswahl welche 802.11 Betriebsart vom CH6640E<br>genutzt wird, inklusive 802.11b/g/n gemischt, nur 802,11n,<br>802.11b/g gemischte Betriebsart und 802.11g/n gemischte<br>Betriebsart                                                                                                    |
| Übertragungsrate        | Wählen Sie die physische 802,11 Übertragungsrate in Abhängigkeit vom Übertragungsmodus aus                                                                                                    |
| Maximale Stationnummern | Sets this field to limit the number of clients which allow connecting to this SSID and this is a number between 0 and 16. Set to 0 indicates no limitation.                                                                                                    |
| Aktivieren              | Aktivieren oder DeaktivierendesWirelessInterface.                                                                                                    |
| Kanalbreite             | Wählen Sie die Kanalbreite (20 MHz oder 20/40 MHz), die vom<br>CH6640E verwendet werden soll. Wenn 20/40MHz ausgewählt<br>wird, erfahren 802,11n Clients bei Verwendung von40 MHz<br>einen besseren Durchsatz, wobei Legacy Clients(entweder<br>802,11a oder 802,11b/g) weiterhin unter Verwendung von<br>20MHz störungsfrei betrieben werden können. |
| Kontrol Seitenband      | Geben Sie ein, obder Erweiterungskanal in der oberen oder                                                                                                    |

| Feld           | Beschreibung                                                                                                    |
|----------------|----------------------------------------------------------------------------------------------------|
|                | unteren Seitenband sein soll. Dieses Feld wird nur angezeigt, wenn "Channel Width" auf 20/40 MHz eingestellt wurde.                                                                                                    |
| Kanal          | Wählen Sie die aktuelle Kanalnummer oder den<br>Steuerungskanal aus. Sie können die Option "Kanal m it bester<br>Qualität automatisch auswählen" aktivieren, um automatisch<br>einen auszuwählen. Dieser Wert hängt vom Übertragungsmodus<br>ab. |
| Multicast Rate | Wählen Sie die physische Layer Übertragungsrate für Multicast<br>Verkehr im Wireless Interface aus. Dieser Wert hängt vom<br>Übertragungsmodus ab.                                                                                               |

### **Wireless Sicherheit Seite**

Auf dieser Seite kann Ihr WLAN-Netzwerk durch Angabe der WEP, 802.1x, WPA oder WPA2 Wireless Sicherheit geschützt warden. Bevor Si e die Sicherheit einstellen, stellen Sie sicher, dass die Drahtloseadapter dieselben Sicherheitstypen unterstützen. Der Standardtyp für die Sicherheit ist Mixed WPA-PSK/WP A2-PSK. Die Felder WPA-PSK/WPA2-PSK, WPA2-PSK und WPA-PSK sind identisch.

| vireless Netzwerk wählen:                                | cbn-8C65C 💌            |                                                             |
|----------------------------------------------------------|------------------------|-------------------------------------------------------------|
| Wireless Sicherheit:                                     | Mixed V                | VPA-PSK/WPA2-PSK                                            |
| Datenverschlüsselung:                                    | TKIP+A                 | ES 💌                                                        |
| VPA Pre-Shared Key<br>Seben Sie als Schlüssel zwischen 8 | und 63 ASCII Zeich     | en oder 64 hexadezimale Stellen ein.                        |
|                                                          |                        |                                                             |
| Format:                                                  | O Hexadez<br>(0-9, A-F | imale Stellen<br>und a-f sind gültig)                       |
|                                                          | ASCII Ze<br>(alle druc | ichen<br>kbaren Zeichen sind gültig, außer: & < > + - , \ ) |
|                                                          | yA3f29BN               | QBs5                                                        |
| Pre-Shared Key:                                          |                        |                                                             |
| Pre-Shared Key:<br>WPA Gruppe Rekey Intervall:           | 0                      | Sekunden                                                    |
| Pre-Shared Key:<br>WPA Gruppe Rekey Intervall:           | 0                      | Sekunden                                                    |

# Feldbeschreibungen für Mixed WPA-PSK/WPA2-PSK, WPA2 -PSK und WPA-PSK Seite

| Feld                     | Beschreibung                                                                                                    |
|--------------------------|----------------------------------------------------------------------------------------------------|
| Datenverschlüsselung     | Wenn Sie die WPA oder WPA2 Authentifizierung verwenden,<br>können diese WPA Verschlüsselungsmodi eingestellt werden:<br>TKIP, AES oder TKIP + AES. AES (Advanced Encryption<br>Standard) bietet die stärkste Verschlüsselung, während TKIP<br>(Temporal Key Integrity Protocol) eine starke Verschlüsselung<br>mit besserer Kompatibilität bietet. Der TKIP + AESermöglicht<br>es sowohl TKIP als auch AES-fähigen Clients sich zu<br>verbinden. |
| Format                   | StelltdenFormatdesSchlüsselsaufhexadezimaleZiffern oder ASCIIZeichenein.                                                                                                    |
| Pre-Shared Key           | Stellt den WPA/WPA2 Pre-Shared Key (PSK) ein. Dies ist<br>entweder ein 8-63 ASCII Zeichen langer String oder 648-63<br>ASCII character stringoder 64 exadezimale Ziffern. Wird<br>angegeben, wenn die Netzwerkauthentifizierungsmethode<br>entweder WPA-PSK oder WPA2-PSK ist.                                                                                                    |
| WPA Group Rekey Interval | Stellt das WPA Group Rekey Intervall in Sekunden ein.<br>Stellen Sie den Wert auf Null ein, wenn Sie das regelmäßige<br>Rekeying deaktivieren möchten.                                                                                                    |

DieFelderMixedWPA-Enterprise/WPA2-Enterprise,WPA-EnterpriseundWPA2-Enterprisesindähnlich.

| Vireless Netzwerk wählen:   | cbn-8C65C 🛩                             |
|-----------------------------|-----------------------------------------|
| Vireless Sicherheit:        | Gemischt WPA-Enterprise/WPA2-Enterprise |
| )atenverschlüsselung:       |                                         |
| letzwerk Re-auth Intervall: | 0 Sekunden                              |
| NPA Gruppe Rekey Intervall: | 0 Sekunden                              |
| RADIUS Server IP Adresse:   | 0.0.0.0                                 |
| RADIUS UDP Port             | 1812                                    |
| RADIUS Shared Secret:       |                                         |
|                             | Abbrechen Übernehmen                    |

#### Feldbeschreibungen für Mixed WPA-Enterprise/WPA2-En terprise, WPA-Enterprise und WPA2-Enterprise Seite

| Feld                     | Beschreibung                                                                                                    |
|--------------------------|----------------------------------------------------------------------------------------------------|
| Network Re-auth Interval | Das Reauthentifizierungsintervall ist die Zeitdauer, die der<br>Wireless Router warten kann, bis die Authentifizierung mit<br>dem CPE wieder ausgeführt wird (bei WPA-Enterprise ist<br>dieses Feld nicht vorhanden) |
| RADIUS Server IP Adresse | Stellt die RADIUS Server IP-Adresse für die Client<br>Authentifizierung im Punkt-Dezimal Format (xxx.xxx.xxx)<br>ein.                                                                                                |
| RADIUS UDP Port          | Stellt die UDP Port Nummer des RADIUS Server ein. Der Standard ist 1812.                                                                                                    |
| RADIUS Shared Secret     | Stellt das "shared secret" für die RADIUS Verbindun g ein. Der Schlüssel ist ein 0 bis 255 Zeichen langer ASCII St ring.                                                                                             |

#### WEP Verschlüsselung:

| Wireless Netzwerk wählen:                                         | cbn-8C65C 💌                                                                                                    |
|-------------------------------------------------------------------|----------------------------------------------------------------------------------------------------|
| Wireless Sicherheit:                                              | WEP                                                                                                    |
| /erschlüsselungsmodus:                                            | WEP64                                                                                                    |
| Authentifizierungstyp:                                            | Auto                                                                                                    |
| Verschlüsselungsschlüssel<br>Geben Sie 5 ASCII Zeichen oder 10 he | exadezimale Stellen für 64-bit Verschlüsselungsschlüssel ein.                                                                             |
| Format:                                                           | O Hexadezimale Stellen<br>(0-9, A-F und a-f sind gültig)                                                                                  |
| Format:                                                           | Hexadezimale Stellen     (0-9, A-F und a-f sind gültig)     ASCII Zeichen     (alle druckbaren Zeichen sind gültig, außer: & < > + - , \) |
| Format:<br>Key:                                                   | Hexadezimale Stellen     (0-9, A-F und a-f sind gültig)     ASCI Zeichen     (alle druckbaren Zeichen sind gültig, außer: & <>+-, \)      |

40

#### Feldbeschreibungen für die WEP Seite

| Feld                  | Beschreibung                                                                                                    |
|-----------------------|----------------------------------------------------------------------------------------------------|
| Verschlüsselungsmodus | Der CPE verwendet entweder eine 64-Bit oder 128-Bit<br>Schlüssel, dieser wird dazu verwendet den Text zu<br>verschlüsseln und sendet diesen so an einen Zugangs punkt<br>(Access Point). Der Access Point entschlüsselt den<br>verschlüsselten Text und dann die entschlüsselte Na chricht<br>mit dem ursprünglichen Text zu vergleichen. Wenn di eser<br>übereinstimmt, wird der Access-Point eine Verbindun g mit<br>dem CPE zulassen, wenn dieser aber nicht übereinsti mmen<br>sollte wird der CPE keine Verbindung zulassen. |
| Authentifizierungstyp | Wählen Sie Verwendung von Shared-Key<br>Authentifizierung im WEP Protokoll. Wenn Sie<br>Automatisch auswählen ist die Nutzung von Shared-Key<br>Authentifizierung optional. Wenn Sie aber Shared Key<br>auswählen, ist die Shared Key Authentifizierung für WEP<br>erforderlich.                                                                                                    |
| Schlüssel             | <ul> <li>Stellt die statischen WEP Schlüssel ein, wenn die WEP Verschlüsselung aktiviert ist.</li> <li>Geben Sie5 ASCII Zeichen für einen 64-Bit Schlüsse I ein.</li> <li>Geben Sie 13 ASCII Zeichen für einen 129-Bit Schlüs sel ein</li> </ul>                                                                                                    |

#### 802.1x encryption:

| Wireless Netzwerk wählen: | cbn-8C65C 🍟          |
|---------------------------|----------------------|
| Wireless Sicherheit:      | 802.1x               |
| RADIUS Server IP Adresse: | 0.0.0.0              |
| RADIUS UDP Port           | 1812                 |
| RADIUS Shared Secret:     |                      |
|                           | Abbrechen Übernehmen |

Dies ist einer anderer Authentifizierungstyp und wird über WEP verwendet. Die 802,1x Authentifizierung ist eine weitaus stärkere Authentifizierung als WEP. Die Feldbeschreibungen können Sie aus den oben stehende n Tabellen entnehmen.

### **Wireless WPS Seite**

Das CH6640E bietet die WPS (Wi-Fi Protected Setup) Funktion, mit der WPS Clients ganz einfach dem Netzwerk beitreten können. Es ist ein Standard für die einfache und sichere Einrichtung eines Drahtlosnetzwerks. Mit WPS können Sie Ihr Drahtlosnetzwerk mit nur wenigen Schritten einrichten und schützen.

| Aktiviert         |                                  |  |
|-------------------|----------------------------------|--|
| WPS Methode       | OPush Button Configuration (PBC) |  |
| Client PIN Nummer |                                  |  |
| Selbst-PIN Nummer | 08169860                         |  |
| Letzter Status    |                                  |  |
|                   | Verbinden                        |  |

#### Feldbeschreibungen für die Wireless WPS Kontrol Sei te

| Feld        | Beschreibung                                                                                                    |
|-------------|----------------------------------------------------------------------------------------------------|
| Aktivieren  | WPSaktivierenoderdeaktivieren.                                                                                                    |
| WPS Methode | Es gibt zwei Möglichkeiten, um eine WPS Verbindung auf dem CH6640E aufzubauen:                                                                                                    |
|             | 1. Push Button Configuration (PBC): Wenn diese Option<br>ausgewählt ist, können Sie innerhalb von 120 Sekunden unten<br>auf die "Verbinden"-Taste und anschließend auf die WPS-Taste<br>an Ihrem Drahtlosgerät drücken (entweder einem realen oder<br>einem virtuellen), um das Handshaking zu starten. |
|             | 2. Personal Identification Number (PIN): Ein PIN Feld wird<br>erscheinen, wenn diese Option ausgewählt ist. GebenSie den<br>PIN Code des Drahtlosgerätes ein und klicken Sie unten auf die<br>"Verbinden"-Taste, um das Handshaking zu starten.                                                         |
| PIN         | GebenSie denPIN Code desDrahtlosgerätes ein.                                                                                                    |
| Gateway PIN | DerCH6640E GatewayPIN Code.                                                                                                    |

WPS Verbindungsaufbau Schritt für Schritt.

- O PBC
  - Klicken oder drücken Sie auf die WPS Taste an de r Vorderseite des CH6640E oder wählen Sie die Push Button Configuration (PBC) Option und klicken Sie anschließend auf die "Verbinden"-Taste auf der Webseite "Home / Gateway / Wireless / WPS". Die Wireless LED wird daraufhin orange leuchten.
  - 2. Klicken oder drücken Sie innerhalb von 120 Sekun den auf die WPS Taste des

Drahtlosgerätes.

3. Nachdem die WPS Verbindung erfolgreich aufgebaut wurde, wird die LED grün leuchten.

O PIN

- 1. Wählen Sie auf der Webseite "Home / Gateway / Wireless / WPS", die Personal Identification Number (PIN) Option aus. Anschließend wird die "PIN" Spalte erscheinen.
- Geben Sie den PIN Code des Drahtlosgerätes ein, der normalerweise auf dem Gerät aufgeklebt ist oder vom Verbindungsmanage des Gerätes erzeugt wird.
- 3. Klicken Sie auf "Verbinden". Die Wireless LED wird anschließend orange leuchten.
- 4. Starten Sie die PIN Registration innerhalb von 120 Sekunden über den Verbindungsmanager des Gerätes.
- 5. Nachdem die WPS Verbindung erfolgreich aufgebaut wurde, wird die LED grün leuchten.

Der Countdown wird beginnen, nachdem Sie auf die "Verbinden"-Taste gedrückt haben

Start / Gateway / Wireless 7 WPS Bitte starten Sie WPS auf dem Wireless Gerät des Drahtlosnetzwerks... **123** 

### Wireless Zugriffssteuerung Seite

Auf dieser Seite können Sie die Zugriffssteuerung z um AP auf den verbundenen Clients einstellen.

| Nireless Netzwerk wä | ihlen: | bn-8C65C Y                                                                                                    |
|----------------------|--------|----------------------------------------------------------------------------------------------------|
| Zugriffssteuerung:   | 0      | Deaktiviert                                                                                                    |
|                      | ۲      | Im Zulassen Modus erlaubt<br>Nur Wireless Adapter in der Zugriffssteuerungsliste dürfen sich mit diesem<br>Gerät verbinden, andere werden abgelehnt.          |
|                      |        | Eine neue Wireless Adapter Adresse hinzufügen:<br>Hinzufügen                                                                                                  |
|                      |        | (z.B. 5c:35:3b:01:02:03)<br>Wireless Zugriffssteuerungsliste:                                                                                                 |
|                      |        | MAC Adresse auswählen 👻                                                                                                    |
|                      | 0      | Aktiviert im Ablehnen Modus<br>Nur Wireless Adapter in der Zugriffssteuerungsliste dürfen sich nicht mit<br>diesem Gerät verbinden, andere werden zugelassen. |

#### Feldbeschreibungen für die Wireless Zugriffssteueru ng Seite

| Feld              | Beschreibung                                                                                                    |
|-------------------|----------------------------------------------------------------------------------------------------|
| Zugriffssteuerung | Wählen Sie "Deaktivieren", um die Zugriffssteuerungzu deaktivieren<br>Wählen Sie Aktivieren im Erlauben Modus, um eine Liste von Clients zu<br>pflegen, denen die Verbindung zu diesem Gerät erlaubt wird. |
|                   | Wählen Sie Aktivieren im Verweigern Modus, um eineListe von Clients zu<br>pflegen, denen die Verbindung zu diesem Gerät verweigert wird.                                                                   |

### Wireless LAN Funknetze

Diese Seite zeigt Ihnen alle WLANs in der näheren Umgebung an.

| ssin | BSSID | Channel | WI AN-Standard | Sinnalstärke |
|------|-------|---------|----------------|--------------|
|------|-------|---------|----------------|--------------|

Klicken Sie auf Aktualisieren und warten Sie 3-5 Sekunden um ein ähnliches Resultat wie folgt zu sehen:

| SSID                   | BSSID             | Channel | WLAN-Standard | Signalstärke |
|------------------------|-------------------|---------|---------------|--------------|
| WEPCAN                 | 02:36:38:18:CC:67 | ţ       | BG            | ail          |
| letMASTER_WiSpotter    | 00:24:6C:4A:91:00 | T.      | BGN           |              |
| enet-3083B             | 5C:35:3B:0E:60:C8 | ,†      | BGN           | ail          |
| NetMASTER              | 5C:35:3B:18:CC:66 | T.      | BGN           | all          |
| AC                     | 74:EA:3A:86:8D:4C | 6       | BG.           | .11          |
| letMASTER Uydunet-B159 | 00:1A:2B:8E:61:38 | Ť.      | BG            | atl          |
| ENET_11N               | 00:13:33:8D:3B:37 | ti      | BGN           | ail          |
| NetMASTER _BG          | 00:13:33:8D:3B:38 | -Ð.     | BG            | all          |

### **Wireless Status Seite**

Auf dieser Seite zeigt ein Histogramm den Status der Drahtloskanäle in Ihrer Umgebung an. Der Wert wird zwischen 0~100 angegeben und ein höherer Wert bedeutet eine stärkere Auslastung des Kanals. Zum Beispiel: Der Wert 0 bedeutet, dass kein Netzwerkverkehr auf dem Kanal übertragen wird. Der Wert 100 bedeutet, dass der Kanal voll ausgelastet ist.

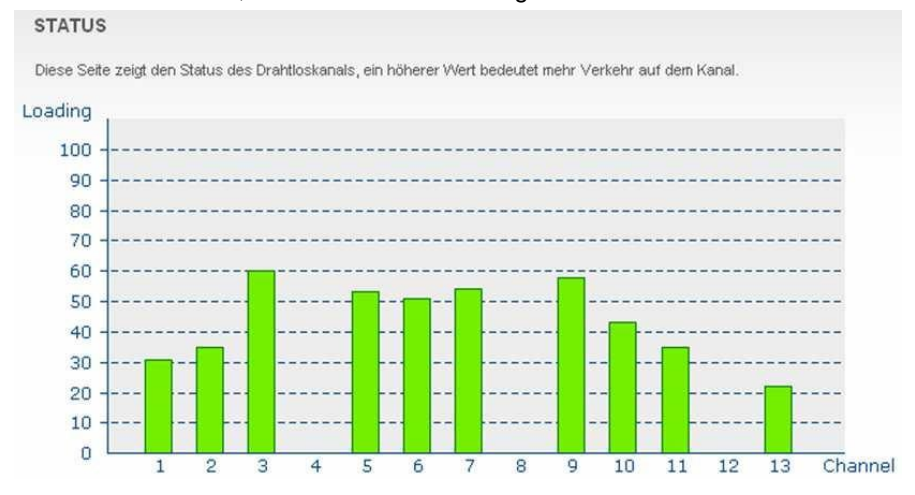

Wenn Sie feststellen, dass sich der Drahtlosdurchsatz verringert oder Netzwerkübertragungen langsam reagieren, können Sie anhand der Informatio nen auf dieser Seite über die Wireless Basis Seite auf einen weniger ausgelasteten Kanal wechseln.

### **Einrichtung Ihres Wireless LAN**

Sie können das CH6640E als einen Access Point für W ireless LAN (WLAN) verwenden, ohne die Standardwerte zu ändern.

Um Sicherheit für Ihr WLAN zu aktivieren, können Si e Folgendes auf dem CH6640E tun:

- Drahtlose LAN Übertragungen verschlüsseln
- Schränken Sie den drahtlosen LAN Zugang über die Wireless Zugriffssteuerung Seite ein, um ein unbefugtes Eindringen in das WLAN zu verhindern.

ACHTUNG: Geben Sieniemals IhreSSID, dieWPA oderWEP Passphraseoder denWEP Schlüssenanjemandemweiter, der nicht zur Nutzung IhresWLAN berechtigtist..

Schließen Sie mindestens einen Computer an den Ethernet Port des CH6640E an, um die Konfiguration auszuführen. Versuchen Sie nicht, das CH6640E über eine Drahtlosverbindung zu konfigurieren.

Sie müssen jeden Wireless Client (Station) für den Zugriff auf das CH6640E LAN konfigurieren.

#### Verschlüsselung von Wireless LAN Übertragungen

Um eine unberechtigte Anzeige der über das WLAN übe rtragenen Daten zu verhindern, müssen Sie die Drahtlosübertragungen verschlüsseln. Wählen Sie eine der folgenden Möglichkeiten:

#### Verschlüsselung von Wireless LAN Übertragungen

| Konfiguration auf CH6640E                                                                                                 | Aufjedem WirelessClientauszuführen                                                                                                    |
|----------------------------------------------------------------------------------------------------|----------------------------------------------------------------------------------------------------|
| Wenn sämtliche Wireless Clients<br>Protected Access (WPA) unterst<br>konfigurieren Sie WPA auf dem<br>CH6640E (empfohlen) | <b>Wi-Fi</b> Wenn Sie eine lokale Pre-Shared Key (WPA-PSK)<br>Passphrase verwenden, müssen Sie dieselbe<br>Passphrase auf dem CH6640E und auf jedem<br>Wireless Client konfigurieren. Einstellungen für den<br>Heim- und Kleinunternehmensbereich verwenden<br>normalerweise eine lokale Passphrase. |
| Konfigurieren Sie ansonsten WEP<br>auf dem CH6640E                                                                        | Sie müssen denselben WEP Schlüssel auf dem<br>CH6640E und jedem Wireless Client konfigurieren                                                                                                    |

Wenn sämtliche Wireless Clients Wi-Fi Protected Access WPA unterstützen, wird die Konfiguration von WPA anstatt WEP empfohlen, weil WPA:

- Eine weitaus stärkere Verschlüsselung bietet und sicherer ist.
- Eine Authentifizierung bietet, um sicherzustellen, dass sich nur berechtigte Nutzer inlhrem WLAN anmelden können.
- Viel leichter zu konfigurieren ist.
- Einen Standardalgorithmus auf allen kompatiblen Produkten verwendet, um einenSchlüssel aus einer Text-Passphrase zu erzeuge n.
- Im neuen IEEE 802.11i Drahtlosnetzwerkstandart erhalten sein wird

Achten Sie bei neuen LANs auf den Kauf von Client Adaptern, die die WPA Verschlüsselung unterstützen.

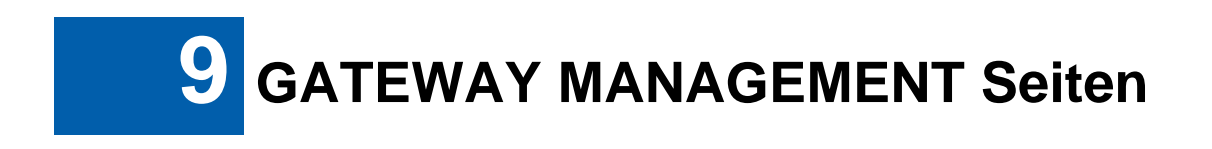

Die CH6640E Support-Management für Web-Browser Logi n-Passwort, Port und Aktivieren / Deaktivieren des Web-Browsers. Diese Seite beinhalted, Fernverwaltung und die IP-Loopback Funktion.

KENNWORT ÄNDERN

### Passwort ändern

CH6640E erlaubt das Ändern des Admin-Passworts für die Web-Browser Anmeldung. Geben Sie ein beliebiges Kennwort ein und bestätigen Sie, klicken Sie dann auf Kennwort konfigurieren, und geben Sie das Kennwort erneut und klicken Sie dann auf übernehmen. Wenn Sie sich erneut anmelden müssen Ihr neues Pass wort verwenden. Aus Sicherheitsgründen empfehlen wir Ihnen das Standard -Passwort so schnell wie möglich zu ändern.

| ennwort                 |  |
|-------------------------|--|
| ennwort erneut eingeben |  |

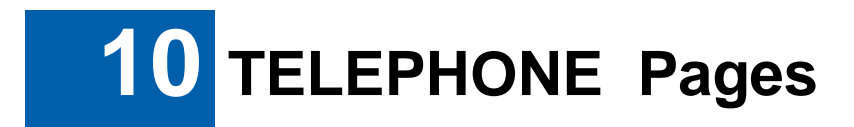

Der Multimedia Terminal Adapter (MTA) im CH6640E bietet digitale VoIP-Dienste, mit denen Sie Telefonanrufe über das Internet durchführen können. Grundlegende Telefonfunktionen, wie z.B. Telefonkonferenz, Mailbox und Faxübertragungen werd en mit dieser Verbindung vom CH6640E unterstützt.

Klicken Sie auf jede Option des TELEFON Untermenüs, um die Statusinformationen für jedeOption anzuzeigen.

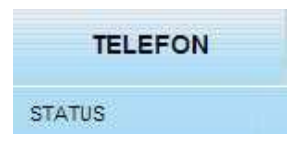

### **TELEPHONEStatusSeite**

Diese Seite zeigt des Initialisierungsstatus des MTA an.

| STATUS                        |            |  |
|-------------------------------|------------|--|
| Telefonie DHCP                | Fertig     |  |
| Telefonie TFTP                | Fertig     |  |
| Telefonie Provisioning Status | absolviert |  |

#### TELEFONSTATUS

| Telefonregistrierung Zustand Leitung 1 | getrennt |
|----------------------------------------|----------|
| Telefonregistrierung Zustand Leitung 2 | getrennt |

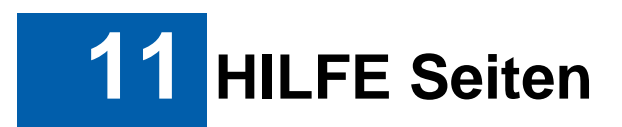

Klicken Sie auf jede Option des HILFE Untermenüs, um die Statusinformationen für jede Option anzuzeigen.

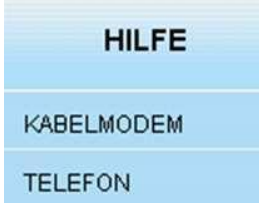

### **HILFE Kabelmodem Seite**

Diese Seite bietet einige wichtige und nützliche In formationen über das CH6640E, darunter Modemname, Firmware Version, Seriennummer und WLAN-Treiberversion.

### **HILFETelefonSeite**

Diese Seite bietet eine kurze Beschreibung des TELEFON Untermenüs und der Standard-Prüfprozedur.

Stellen Sie sicher, dass das Stromkabel des Kabelmodems mit einer Steckdose verbunden ist und dass die Ein/Aus-Leuchte an der Vorderseite des Kabelmodems leuchtet

Stellen Sie sicher, dass das Koaxialkabel zwischen dem Kabelmodern und der Anschlussdose angeschlossen ist und die Schrauben befestigt wurden

#### TELEFON

Modemname: CH8840E Anbietername: CBN Inc Firmware Version; CH8640-3,1,5,158-SH Boot Version: CPSPU-Boot(BBU) 1,0,12,19m1-CBN03 Hardware Version: 1.0 Seriennummer: 801939121800005501010000 Firmware Build Zeit: 2012-08-01 20:10:34 WiFi Treiber Version: v2.5,4,0

Diese Seite bletet einen Überblick über den Modern Konfigurationsmanager und kurze Informationen zur Fehlerbehebung. Die Hilfe hier bezieht sich nur auf die Telefonfunktion. Hilfe zum Kabelmodemfunktion finden Sie auf der Modern Hilfeseite.

Der Telefon Konfigurationsmanager ist in mehrere Selten mit jeweils einem bestimmten Zweck aufgeteilt. Um auf einer dieser Seiten zuzugreifen, klicken Sie oben oder unten auf der Seite auf den entsprechenden Link. Um die Informationen beim Ansehen dieser Selten zu aktualisieren, drücken Sie in Ihrem Browser auf Aktualisieren.

| Name                    | Zweck                                                                                                    |
|-------------------------|----------------------------------------------------------------------------------------------------|
| Telefonstatus           | Die Seite Telefon Status bietet Informationen über den Startvorgang des MTA.                                                                                                    |
| Telefon<br>Provisioning | Die Selte Telefon Provisioning bietet Informationen für den Aufbau einer Telefonverbindung zwischen dem MTA und dem Telefondienstanbieter. Die Telefonfunktion des MTA ist nur dann betriebsbereit, wenn das Provisioning erfolgreich war. |
| Telefonkonfiguration    | Die Seite Konfiguration bietet Informationen über die aktuelle Konfiguration der Telefonleitungen.                                                                                                    |

Telefonleitung Allgemeine Überprüfung

Weitere Informationen finden Sie im MTA Benutzerhandbuch.

Prüfen Sie, ob die Senden, Empfangen und Online Leuchten an der Vordeseite des Kabelmodems leuchten oder blinken. Wenn Sie nicht leuchten oder blinken, starten Sie das Modem neu, indem Sie den Stecker aus- und wieder einstecken.

Prüfen Sie, dass die Telefonleitungen zwischen dem Telefon und den Telefonbuchsen an der Rückseite des MTA richtig angeschlossen sind.

Prüfen Sie, dass der Kabelmodemdienst funktioniert, Weitere Einzelheiten finden Sie auf der Modern Hilfeseite. Der Telefonservice wird nur verfügber sein, wenn das Modern vollständig behrebsbereit ist,

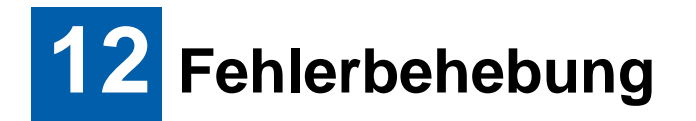

Wenn die hier aufgeführten Lösungen das Problem nic ht beheben, kontaktieren Sie Ihren Dienstanbieter.

Bevor Sie Ihren Dienstanbieter anrufen, drücken Sie auf die Reset Taste an der Rückseite des CH6640E. Bitte beachten Sie, dass bei m Drücken der Reset Taste sämtliche individuellen Einstellungen einschließlich Firewall und Erweiterten Einstellungen gelöscht werden. Ihr Dienstanbieter könnten Sie nach Status der LEDs an der Vorderseite fragen; siehe LEDs an der Vorderseite und Fehlerbedingungen.

#### Lösungen

| Problem                                                         | Mögliche Lösung                                                                                                    |
|-----------------------------------------------------------------|----------------------------------------------------------------------------------------------------|
| Stromanzeige ist aus                                            | Prüfen Sie, dass das CH6640E richtig mit einer Stec kdose verbunden<br>ist.<br>Prüfen Sie, dass die Steckdose funktioniert. Drücken Sie auf die<br><b>Ein/Aus</b> -Taste desCH6640E.                                                                                                    |
| Daten können nicht<br>gesendet oder<br>empfangen werden         | Achten Sie auf den Status der LEDs an der Vorderseite und lesen Sie<br>den Abschnitt LEDs an der Vorderseite und Fehlerbedingungen, um<br>den Fehler zu identifizieren. Wenn Sie Kabelfernsehen besitzen, prüfen<br>Sie, dass der Fernseher funktioniert und das Bild klar ist. Wenn Sie<br>keine normalen Fernsehsender empfangen können, wird der<br>Datendienst nicht funktionieren. Überprüfen Sie das Koaxialkabel am<br>CH6640E und dem Anaschlusskasten.<br>Überprüfen Sie die IP-Adresse: Prüfen Sie, dass das Ethernetkabel<br>richtig mit dem CH6640E und dem Computer verbunden ist.<br>Wenn ein Gerät über den Ethernet Port angeschlossen ist, prüfen Sie<br>die Konnektivität, indem Sie auf die LINK LEDs an der Rückseite<br>achten.                                                                                                    |
| Wireless client(s) kann<br>keine Daten senden oder<br>empfangen | <ul> <li>Führen Sie die ersten Schritte von "Kann keine Date n senden oder empfangen" aus. Überprüfen Sie die Einstellung Sich erheitsmodus auf der Wireless Sicherheit Seite:</li> <li>If you enabled WPA and configured a passphrase on the CH6640E, be sure each affected wireless client has the identical passphrase. If this does not solve the problem, check whether the wireless client supports WPA.</li> <li>Wenn Sie WPA aktiviert und eine Passphrase auf dem CH6640E konfiguriert haben, stellen Sie sicher, dass der betroffene Wireless Client über dieselbe Passphrase verfügt. Falls dies das Problem nicht behebt, prüfen Sie, ob der Wireless Client WPA unterstützt. To temporarily eliminate the Security Mode as a potential issue, disable security.</li> <li>Wenn SieWEPaktiviert und einen Schlüssel auf dem CH 6640E konfigurierthaben, stellen Siesicher,dass der betroffeneWireless Client über dieselbe Passphrase verfügt.</li> <li>Falls dies das Problem nicht behebt, prüfen Sie, ob der Wireless Client WPA unterstützt. To temporarily eliminate the Security Mode as a potential issue, disable security.</li> <li>Wenn SieWEPaktiviert und einen Schlüssel auf dem CH 6640E konfigurierthaben, stellen Siesicher,dass der betroffeneWireless Clientüberdenselben Schlüssel verfügt. Fallsdies das Problem nicht behebt, prüfen Sie,obder Wireless Adapter des Clien tsdie Artdesaufdem CH6640E konfiguriertenWEP Schlüsselsun terstützt.</li> </ul> |
|                                                                 | <ul> <li>Um denSicherheitsmodusalspotenzielleUrsache<br/>vorübergehendauszuschließen, deaktivieren Sie die S icherheit.</li> </ul>                                                                                                    |

#### Table 1 – Lösungen zur Fehlerbehebungen

|                                                         | Vergessen Sie nach Behebung des Problems nicht, die Sicherheit wieder zu aktivieren.                                                                                    |  |  |
|---------------------------------------------------------|----------------------------------------------------------------------------------------------------|--|--|
|                                                         | <ul> <li>Stellen Sie auf der Wireless Zugriffssteuerung Seite sicher, dass<br/>die MAC-Adresse jedes betroffenen Wireless Clients richtig<br/>angegeben ist.</li> </ul> |  |  |
| Slow wireless<br>transmission speed with<br>WPA enabled | On the Wireless Primary Network Page, check whether the WPA Encryption type is TKIP. If all of your wireless clients support AES, change the WPA Encryption to AES.     |  |  |

### LEDs an der Vorderseite und Fehlerzustände

DieLEDsanderVorderseitedesCH6640EbietenStatusinformationenfürdie folgendenFehler:

| LED     | Status | Falls während des Startvorgangs:                             | Falls des normalen Betriebs:       |
|---------|--------|--------------------------------------------------------------|------------------------------------|
| STROM   | AUS    | Das CH6640E ist nicht richtig mit<br>der Steckdose verbunden | Das CH6640E Ist nicht<br>verbunden |
| EMPFANG | BLINKT | Der Downstream Empfangskanal kann nicht ermittelt werden     | Downstream Kanal verloren          |
| SENDEN  | BLINKT | DerUpstreamVersandkanalkann nicht ermitteltwerden            | Upstream Kanal verloren            |
| ONLINE  | BLINKT | IPRegistrierungnicht erfolgreich                             | IP-Registrierungverloren           |

#### Tabelle 2 – LEDs an der Vorderseite und Fehler

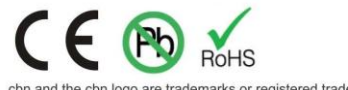

cbn and the cbn logo are trademarks or registered trademarks of Compal Broadband Networks, Inc. All other product or service names are the property of their respective owners. ©2012 Compal Broadband Networks, Inc. All rights reserved.

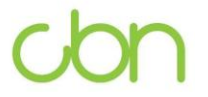